**OGRIP** 

# 

# QGrip-UI Reports Menu

# GRIP ON SOL

2024-11-23

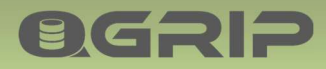

## Contents

| 1                               | Intro                                                                                                    | duction                                                                                                    | 4  |
|---------------------------------|----------------------------------------------------------------------------------------------------|----------------------------------------------------------------------------------------------------|----|
| 2                               | Backı                                                                                                    | ıp Report                                                                                                    | 5  |
| 3                               | FreeS                                                                                                    | pace (Forecast)                                                                                                    | 6  |
| 4                               | Syste                                                                                                    | m Usage                                                                                                    | 7  |
| 5                               | Charg                                                                                                    | ges (Split Costs)                                                                                                    | 10 |
| 5                               | 5.1                                                                                                    | Prices                                                                                                    | 10 |
|                                 | 5.1.1                                                                                                    | Prices – First time                                                                                                    | 10 |
|                                 | 5.1.2                                                                                                    | Prices – Global                                                                                                    |    |
|                                 | 5.1.3                                                                                                    | Prices – Per Environment                                                                                                    | 11 |
|                                 | 5.1.4                                                                                                    | Prices – Recalculate                                                                                                    | 12 |
|                                 | 5.1.5                                                                                                    | Prices – Totals per Month                                                                                                    | 12 |
|                                 | 5.1.6                                                                                                    | Prices – Move price definition                                                                                                    | 13 |
|                                 | 5.1.7                                                                                                    | Prices – Pricelists                                                                                                    | 14 |
| 5                               | 5.2                                                                                                    | Charges                                                                                                    | 14 |
|                                 | 5.2.1                                                                                                    | Charges – Year                                                                                                    | 14 |
|                                 | 5.2.2                                                                                                    | Charges – Period                                                                                                    | 15 |
| 6                               | Acces                                                                                                    | s Report                                                                                                    | 16 |
| 0                               | /                                                                                                    |                                                                                                    |    |
| 6                               | 5.1                                                                                                    | Report Types                                                                                                    |    |
| 6                               | 5.1<br>5.2                                                                                                    | Report Types<br>Report Layout                                                                                                    |    |
| 6<br>6                          | 5.1<br>5.2<br>6.2.1                                                                                                 | Report Types<br>Report Layout<br>Report                                                                                                    |    |
| 6                               | 5.1<br>5.2<br>6.2.1<br>6.2.2                                                                                        | Report Types<br>Report Layout<br>Report<br>Header                                                                                                    |    |
| 6                               | 6.2.1<br>6.2.2<br>6.2.2<br>6.2.2                                                                                    | Report Types<br>Report Layout<br>Report<br>Header<br>i. Instance                                                                                                    |    |
| 6                               | 5.1<br>5.2<br>6.2.1<br>6.2.2<br>6.2.3<br>6.2.4                                                                      | Report Types<br>Report Layout<br>Report<br>Header<br>i. Instance<br>i.l. Login                                                                                                    |    |
| 6                               | 6.2.1<br>6.2.2<br>6.2.2<br>6.2.3<br>6.2.3<br>6.2.4<br>6.2.5                                                         | Report Types<br>Report Layout<br>Report<br>Header<br>i. Instance<br>i.l. Login<br>i.d. Database                                                                                                    |    |
| 6                               | 6.2.1<br>6.2.2<br>6.2.2<br>6.2.3<br>6.2.4<br>6.2.5<br>6.2.6                                                         | Report Types<br>Report Layout<br>Report<br>Header<br>i. Instance<br>i.l. Login<br>i.d. Database User                                                                                                    |    |
| 6                               | 6.2.1<br>6.2.2<br>6.2.2<br>6.2.3<br>6.2.4<br>6.2.5<br>6.2.6<br>6.2.6<br>6.2.7                                       | Report Types<br>Report Layout<br>Report<br>Header<br>i. Instance<br>i.l. Login<br>i.d. Database<br>i.d.u. Database User<br>i.d.r. Database Role                                                                                                    |    |
| 6                               | 6.2.1<br>6.2.2<br>6.2.2<br>6.2.3<br>6.2.4<br>6.2.5<br>6.2.6<br>6.2.6<br>6.2.7<br>6.2.8                              | Report Types<br>Report Layout<br>Report<br>Header<br>i. Instance<br>i.l. Login<br>i.d. Database<br>i.d. Database User<br>i.d.r. Database Role<br>Example                                                                                                    |    |
| e<br>e<br>7                     | 6.2.1<br>6.2.2<br>6.2.3<br>6.2.4<br>6.2.5<br>6.2.6<br>6.2.7<br>6.2.8<br>SQL S                                       | Report Types<br>Report Layout<br>Report<br>Header<br>i. Instance<br>i.l. Login<br>i.d. Database<br>i.d. Database User<br>i.d.r. Database Role<br>Example                                                                                                    |    |
| e<br>e<br>e<br>7<br>7           | 6.2.1<br>6.2.2<br>6.2.3<br>6.2.4<br>6.2.5<br>6.2.6<br>6.2.7<br>6.2.8<br>SQL S<br>7.1                                | Report Types<br>Report Layout<br>Report<br>Header<br>i. Instance<br>i.l. Login<br>i.d. Database<br>i.d. Database User<br>i.d.r. Database Role<br>Example<br>Total (Flatfile)                                                                                                    |    |
| e<br>e<br>e<br>7<br>7<br>7<br>7 | 6.2.1<br>6.2.2<br>6.2.3<br>6.2.4<br>6.2.5<br>6.2.6<br>6.2.7<br>6.2.8<br>SQL S<br>7.1<br>7.2                         | Report Types<br>Report Layout<br>Report<br>Header<br>i. Instance<br>i. Instance<br>i.d. Database<br>i.d. Database User<br>i.d.r. Database Role<br>Example<br>Per Server/Application                                                                                                    |    |
| 7<br>7<br>7<br>8                | 6.2.1<br>6.2.2<br>6.2.3<br>6.2.4<br>6.2.5<br>6.2.6<br>6.2.7<br>6.2.8<br>SQL S<br>7.1<br>7.2<br>Infra-               | Report Types<br>Report Layout<br>Report<br>Header<br>i. Instance<br>i.l. Login<br>i.d. Database<br>i.d. Database User<br>i.d.r. Database Role<br>Example<br>Per Ver License<br>Total (Flatfile)<br>Per Server/Application                                                                                                    |    |
| 7<br>7<br>7<br>8<br>8           | 6.2.1<br>6.2.2<br>6.2.3<br>6.2.4<br>6.2.5<br>6.2.6<br>6.2.7<br>6.2.8<br>SQL S<br>7.1<br>7.2<br>Infra-<br>3.1        | Report Types<br>Report Layout<br>Report Layout<br>Report<br>Header<br>i. Instance<br>i. Instance<br>i.d. Database<br>i.d. Database User<br>i.d.r. Database User<br>i.d.r. Database Role<br>Example<br>Fortal (Flatfile)<br>Per Server/Application<br>Misc<br>Infra-Misc: Application Contacts                                  |    |
| 7<br>7<br>7<br>8<br>8<br>8<br>8 | 6.2.1<br>6.2.2<br>6.2.3<br>6.2.4<br>6.2.5<br>6.2.6<br>6.2.7<br>6.2.8<br>SQL S<br>7.1<br>7.2<br>Infra-<br>3.1<br>3.2 | Report Types<br>Report Layout<br>Report Layout<br>Header<br>i. Instance<br>i. Instance<br>i.d. Database<br>i.d. Database User<br>i.d. Database User<br>i.d.r. Database Role<br>Example<br>Per Ver License<br>Total (Flatfile)<br>Per Server/Application<br>Misc<br>Infra-Misc: Application Contacts<br>Infra-Misc: All Servers |    |

| 8.4  | Infra-Misc: QGrip Identity Columns    | 25 |
|------|---------------------------------------|----|
| 9 In | fra-Inconsistencies                   | 26 |
| 9.1  | Infra-Inconsistencies: Databases      | 26 |
| 9.2  | Infra-Inconsistencies: Logins         | 26 |
| 9.3  | Infra-Inconsistencies: Database Users | 26 |
| 10   | Decommissioned                        | 27 |
| 10.1 | Decommissioned: SQL Infra             | 27 |
| 10.2 | Decommissioned: QGrip Infra           | 27 |
| 10.3 | Decommissioned: Applications          | 27 |
| 11   | Instance-Errorlog                     | 28 |
| 11.1 | Search-Patterns                       | 28 |
| 11.2 | Open Messages                         | 28 |
| 11.3 | History                               | 29 |

## 1 Introduction

**O**GRIP

This document describes all items in the Reports Menu of the QGrip-UI.

| Required QGrip Role | Menu    |
|---------------------|---------|
| QGrip-Admin         | Reports |

Note that the Reports menu will only be visible for QGrip-Admin users and all Menu-Items will be enabled.

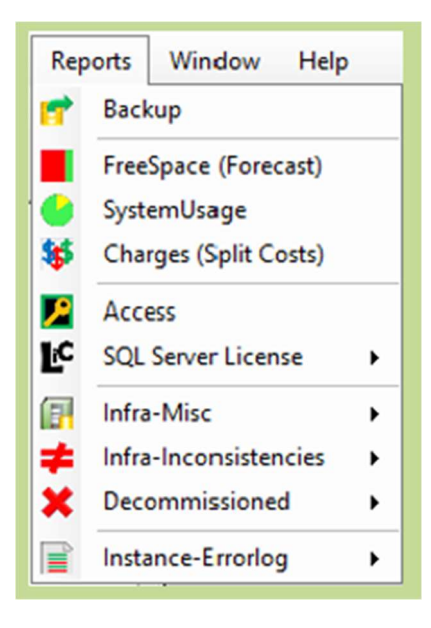

## 2 Backup Report

**O**GRIP

## **Recommended documentation**

| Doc-Tab | Title         |
|---------|---------------|
| Reports | Backup Report |

| 🕽 Bac               | kup Report                                           |                  |               |             |         |   | - |                   | ×  |
|---------------------|------------------------------------------------------|------------------|---------------|-------------|---------|---|---|-------------------|----|
| Perio<br>Beg<br>End | od<br>in 2022-04-15<br>2024-04-15<br>ew FalledJob No | DBBackup   DBBa  | ckup   LogBac | kup   Backu | IpShare |   | _ | Save Htr<br>Close | nl |
|                     | ReportFrom                                           | ReportUntil      | Success       | Failed      | Warning |   |   |                   |    |
| ۶.                  | 2024-04-15 06:00                                     | 2024-04-16 06:00 | 893           | 6           |         | 0 |   |                   |    |
|                     |                                                      |                  |               |             |         |   | 1 | ows               |    |

A backup report is created daily. If the selected period is longer than 1 day, the report data is aggregated. The report can be saved as Html and be distributed whenever needed.

|          | Repo  | rt       | QGrip Ba     | ekup         |       |            |             |              |            |        |              |           |        |
|----------|-------|----------|--------------|--------------|-------|------------|-------------|--------------|------------|--------|--------------|-----------|--------|
|          | Dat   | e - 1    | 2021-01-3    | 17           |       |            |             |              |            |        |              |           |        |
|          | Perio | d        | 2021-01-3    | 27 06:02 - 2 | 021-0 | 1-28 06:02 | 6           |              |            |        |              |           |        |
| Status   |       |          |              |              |       |            |             |              |            |        |              |           |        |
| Success  | 291   | ]        |              |              |       |            |             |              |            |        |              |           |        |
| Failed   | 0     | 1        |              |              |       |            |             |              |            |        |              |           |        |
| Warnin   | g 0   | 1        |              |              |       |            |             |              |            |        |              |           |        |
|          |       |          |              |              |       |            |             |              |            |        |              |           |        |
| DB Back  | Fnv   | In       | stance       | Tisten       | er    | Databases  | Rackuns     | BackunM      | Minutes    | MR/Sec | DeletedFiles | DeletedMB | DiffAR |
| AD       | Acc   | VMSOL    | 1201\ACC     | Lietten      |       | 7          | 7           | 64           | 0          | 64     | 0            | 0         | 64     |
| AD       | Prd   | VMSOL    | 1201 PRD     |              |       | 5          | 5           | 35           | ő          | 35     | 8            | 117       | -87    |
| AD       | Prd   | VMSOL    | 1601 INST    | )1           |       | 3          | 3           | 12           | 0          | 12     | 0            | 0         | 12     |
| AD       | Prd   | VMSOL    | 1602/INST    | 12           |       | 3          | 3           | 11           | 0          | 11     | 0            | 0         | 11     |
| AD       | Prd   | VMSOL    | 1603 INST    | 3            | -     | 6          | 6           | 43           | ů.         | 43     | 0            | 0         | 43     |
| AD       | Prd   | VMSOL    | 1603 INST    | AG LIST      | 01    | <          | 4           | 21           | ů.         | 0      | 0            | 0         | 21     |
| AD       | Prd   | VMSOL    | 1603/INST    | AG LIST      | 02    | 2          | 2           | 8            | 0          | 0      | 0            | 0         | 8      |
|          |       | 1110 QL  | 1002 1110 11 |              |       |            |             |              | 1.         |        |              |           |        |
| Log Bacl | kup   |          |              |              |       |            | 1000 pp. 11 |              |            |        |              |           |        |
| Domain   | Env   | In       | stance       | Listen       | er    | Databases  | Backups     | BackupMi     | 3 Minutes  | MB/Sec | DeletedFiles | DeletedMB | DiffMB |
| AD       | Acc   | VMSQL    | 1201\ACC     |              |       | 4          | 24          | 24           | 0          | 8      | 0            | 0         | 24     |
| AD       | Prd   | VMSQL    | 1201\PRD     |              |       | 3          | 69          | 85           | 0          | 6      | 0            | 0         | 85     |
| AD       | Prd   | VMSQL    | 1601\INST(   | )1           |       | 1          | 23          | 23           | 0          | 3      | 0            | 0         | 23     |
| AD       | Prd   | VMSQL    | 1602\INST(   | )2           |       | 1          | 12          | 12           | 0          | 0      | 0            | 0         | 12     |
| AD       | Prd   | VMSQL    | 1603 INST    | )3           |       | 4          | 48          | 48           | 0          | 16     | 0            | 0         | 48     |
| AD       | Prd   | VMSQL    | 1603 INST    | 3 AG_LIST    | _01   | 5          | 60          | 60           | 0          | 10     | 0            | 0         | 60     |
| AD       | Prd   | VMSQL    | 1603\INST(   | 3 AG_LIST    | _02   | 2          | 24          | 24           | 0          | 6      | 0            | 0         | 24     |
|          |       |          |              |              | -     |            |             |              | 0,0        |        | 10           |           |        |
| Backup : | Dar   | 5        | Desland      | Dealaun) (D  | 1C    |            | Dalata      | JEl., D.L.   | .J. (D. D. | in m   |              |           |        |
| Domain   | Dac   | supsnare | васкиря      | backupAIB    | Aun   | utes AIB/S | ec Delete   | ar lies Dele | eaMB DI    | 11AIB  |              |           |        |
| AD       | Reg   | nar-All  | 291          | ¥/U          | 0     | 11         | 8           | 11/          | 35         | 3      |              |           |        |

If there are failed jobs, the report is red ant the failed jobs are listed, otherwise it is green.

## 3 FreeSpace (Forecast)

## **Recommended documentation**

| Doc-Tab | Title              |
|---------|--------------------|
| Reports | FreeSpace Forecast |

| D. Fr | eeSpace Foreca | st             |         |             |       |         |              |            |          |          | - |        | ×    |
|-------|----------------|----------------|---------|-------------|-------|---------|--------------|------------|----------|----------|---|--------|------|
| Fil   | ter            |                |         | _           |       |         |              |            |          |          |   | Refre  | sh   |
| G     | rowthUnit Al   |                |         | -           |       |         |              |            |          |          |   | Histor | ry . |
| Back  | upShare Serve  | rDisk DataFile | LogFile |             |       |         |              |            |          |          |   | Close  | e    |
|       | FullDate       | WithinDays     | Domain  | ServerName  | Drive | Free(%) | GrowthUnit   | Growth(MB) | Size(MB) | Free(MB) |   |        |      |
| ۶.    | 2024-05-07     | 21             | GOS-A   | ATSTSQL19   | С     | 23,31   | Last 1 Week  | 1.522      | 20.149   | 4.697    |   |        |      |
|       | 2024-05-23     | 37             | GOS-A   | ATSTSQL19   | С     | 23,31   | Last 1 Month | 3.755      | 20.149   | 4.697    |   |        |      |
|       | 2024-05-29     | 43             | GOS-A   | ATSTSQL19   | E     | 49,00   | Last 1 Month | 1.733      | 5.102    | 2.500    |   |        |      |
|       | 2024-06-01     | 46             | GOS-A   | ATSTSQL2201 | E     | 67,78   | Last 1 Week  | 527        | 5.102    | 3.458    |   |        |      |
|       | 2024-06-04     | 49             | GOS-B   | BTSTSQL22   | G     | 87,22   | Last 1 Week  | 630        | 5.102    | 4.450    |   |        |      |
|       | 2024-07-31     | 106            | GOS-B   | BTSTSQL22   | F     | 93,50   | Last 1 Week  | 630        | 10.222   | 9.558    |   |        |      |
|       | 2024-09-02     | 139            | GOS-B   | BTSTSQL22   | E     | 43,83   | Last 1 Week  | 114        | 5.102    | 2.236    |   |        |      |
|       | 2024-10-07     | 174            | GOS-B   | BTSTSQL19   | С     | 33,91   | Last 1 Month | 1.796      | 30.390   | 10.304   |   |        |      |
|       | 1              | 1              |         | 1           | 1.    | 1       |              | 1          |          |          | 8 | rows   |      |

Only available/visible when full within 365 days.

| Туре         | Description                           | Remark                                    |
|--------------|---------------------------------------|-------------------------------------------|
| Server Disk  | The disks on a Server (Instance host) | Only monitored if set in Discover job     |
|              |                                       | Get Disk Drives (Size/Free)               |
| Backup Share | The backup shares                     |                                           |
| Datafile     | The database data files               | Only monitored when max file size is set. |
| Logfile      | The database log files                | Only monitored when max file size is set. |

| listory | d          |         |          |          |          |              |               |                |        |       |   |
|---------|------------|---------|----------|----------|----------|--------------|---------------|----------------|--------|-------|---|
|         | Date       | Free(%) | Free(MB) | Used(MB) | Size(MB) | +/-(MB)1Week | +/-(MB)1Month | +/-(MB)3Months | - 1    | Close | _ |
| -       | 2024-04-15 | 49,18   | 2.509    | 2.593    | 5.102    | 18           | 1.724         | (              | • II - |       |   |
|         | 2024-04-14 | 49,45   | 2.523    | 2.579    | 5.102    | 4            | 1.710         | 0              | • II - |       |   |
|         | 2024-04-04 | 49,53   | 2.527    | 2.575    | 5.102    | 1.705        | 0             | (              | • II - |       |   |
|         | 2024-04-03 | 82,91   | 4.230    | 872      | 5.102    | 2            | 0             | 0              |        |       |   |
|         | 2024-04-01 | 82,95   | 4.232    | 870      | 5.102    | 1            | 1             | 0              | j      |       |   |
|         | 2024-03-26 | 82.95   | 4.232    | 870      | 5.102    | 1            | 0             | (              | • II - |       |   |
|         | 2024-03-08 | 82,97   | 4.233    | 869      | 5.102    | 0            | 0             | (              |        |       |   |

Use history for deeper analysis.

## 4 System Usage

**OGRIP** 

#### **Recommended documentation**

| Doc-Tab | Title        |
|---------|--------------|
| Reports | System Usage |

| En                 | Production                        | Instance VMSQL1201\PRD  |            |       | Level<br>Login | • -          | Specific      | ŗ.      |        | v       | Ge | t Repo |
|--------------------|-----------------------------------|-------------------------|------------|-------|----------------|--------------|---------------|---------|--------|---------|----|--------|
| Peri<br>Sta<br>erD | od<br>ut 2021-01-28<br>ay PerHour | ▼ Days 1÷ Compare       | 2021-01-27 |       | Parameter      | s<br>🔽 Cpu F | <b>7</b> 10 [ | ✓ Memor | yin MB | Per10Mi | n  |        |
|                    | PeriodStart                       | Login                   | Conn       | %Conn | Сри            | %Cpu         | 10            | %10     | MemMB  | %Mem    |    |        |
|                    | 2021-01-28                        | AD\Dan_Admin            | 1.911      | 3,61  | 735            | 23,30        | 103           | 1,82    | 29     | 3,52    |    |        |
|                    | 2021-01-28                        | AD\QGrip_gMSA\$         | 48.391     | 91,29 | 2.058          | 65,23        | 50            | 0,88    | 756    | 89,20   |    |        |
|                    | 2021-01-28                        | AD\SASQL_VMSQL1201_2PRD | 2.705      | 5,10  | 362            | 11,47        | 5.499         | 97,29   | 61     | 7,28    |    |        |

The tabs 'Per Day' and 'Per Hour' are always present in the report. The tab 'Per Day' will never contain data for 'today, only for yesterday and earlier.

| Ins<br>En  | tance<br>V Production                                                                     | Instance VMSQL1201\PRD                                  |                         | •                      | Login               | • ⊏ s                  | specific        | <b></b>             |                    | 2                     | Ŧ   | Get F<br>Clo |
|------------|-------------------------------------------------------------------------------------------|---------------------------------------------------------|-------------------------|------------------------|---------------------|------------------------|-----------------|---------------------|--------------------|-----------------------|-----|--------------|
| Per<br>Str | niod<br>art 2021-01-28                                                                    | ▼ Days 1÷ Compare                                       | 2021-01-27              | · -                    | Parameter           | s<br>🔽 Cpu F           | <b>7</b> 10 [   | ✓ Memor             | yin MB             | Per10                 | Min |              |
| PerD       | ay PerHour P                                                                              | er10Minutes                                             |                         |                        |                     |                        |                 |                     |                    |                       |     |              |
| PerD       | PerHour PeriodStart                                                                       | er10Minutes<br>Login                                    | Conn                    | %Conn                  | Cpu                 | %Cpu                   | 10              | %IO                 | MemMB              | %Mem                  |     |              |
| PerD       | PerHour F<br>PeriodStart<br>2021-01-28                                                    | er10Minutes<br>Login<br>AD\Dan_Admin                    | Conn<br>1.911           | %Conn<br>3.61          | Cpu<br>735          | %Cpu<br>23.30          | IO<br>103       | %IO<br>1,82         | MemMB<br>29        | %Mem<br>3,52          |     |              |
| PerD       | Day         PerHour         P           PeriodStart         2021-01-28         2021-01-28 | er10Minutes<br>Login<br>AD\Dan_Admin<br>AD\QGrip_gMSA\$ | Conn<br>1.911<br>48.391 | %Conn<br>3.61<br>91,29 | Cpu<br>735<br>2.058 | %Cpu<br>23.30<br>65.23 | IO<br>103<br>50 | %IO<br>1,82<br>0,88 | MemMB<br>29<br>756 | %Mem<br>3,52<br>89,20 |     |              |

To add the tab 'Per 10 Minutes', check the checkbox. Hit 'Get Report' is needed to fill the tab with data.

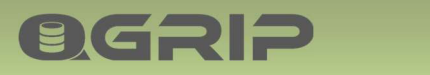

| En | Production                                                                               | Instance VMSQL1201\PRD                                  |                         | -                      | Login               | • - :                  | Specific        | [                   |                    |                       | ~   | Get F<br>Clo |
|----|------------------------------------------------------------------------------------------|---------------------------------------------------------|-------------------------|------------------------|---------------------|------------------------|-----------------|---------------------|--------------------|-----------------------|-----|--------------|
| er | iod<br>art 2021-01-28 _                                                                  | Days 1 ± Compare                                        | 2021-01-27              | I                      | Parameter           | s<br>🔽 Cpu F           | <b>v</b> 10     | ✓ Memo              | yin MB             | Per10                 | Min |              |
| 0  | av Destroy I D                                                                           |                                                         |                         |                        |                     |                        |                 |                     |                    |                       |     |              |
| Ð  | ay PerHour P<br>PeriodStart                                                              | er10Minutes                                             | Conn                    | %Conn                  | Сри                 | %Cpu                   | 10              | %10                 | MemMB              | %Mem                  |     | 1            |
| Ð  | ay PerHour P<br>PeriodStart<br>2021-01-28                                                | rer10Minutes<br>Login<br>AD\Dan_Admin                   | Conn<br>1.911           | %Conn<br>3,61          | Cpu<br>735          | %Cpu<br>23.30          | IO<br>103       | %IO<br>1.82         | MemMB<br>29        | %Mem<br>3,52          |     | 1            |
| G  | ay         PerHour         P           PeriodStart         2021-01-28         2021-01-28 | er10Minutes<br>Login<br>AD\Dan_Admin<br>AD\QGrip_gMSA\$ | Conn<br>1.911<br>48.391 | %Conn<br>3,61<br>91,29 | Cpu<br>735<br>2.058 | %Cpu<br>23.30<br>65,23 | IO<br>103<br>50 | %IO<br>1.82<br>0.88 | MemMB<br>29<br>756 | %Mem<br>3,52<br>89,20 |     |              |

Instance selection. If System Usage has not been activated for selected instance, no data will be shown.

| Period<br>Start [2021-01-28 • Days 1 ÷ Compare [2021-01-27 • For Conn V Cpu V 10 V Memory in MB • V Period Period Interview Period Interview Per | 10Min |
|----------------------------------------------------------------------------------------------------|-------|
|                                                                                                    |       |
| PeriodStart Login Conn %Conn Cpu %Cpu IO %IO MemMB %Mem                                                                                                    |       |
| 2021-01-28 AD\Dar_Admin 1.911 3.61 735 23.30 103 1.82 29 3                                                                                                    | 52    |
| 2021-01-28 AD\QGrip_gMSA\$ 48.391 91.29 2.058 65.23 50 0.88 756 89                                                                                                    | 20    |
| 2021-01-28 AD\SASQL_VMSQL1201_2PRD 2.705 5,10 362 11,47 5.499 97,29 61 7                                                                                                    | 28    |

Level selection. Select either Login, Database, Application or All. It is also possible to select just one specific Login, Database or Application.

| Application 🕚 | Login           | Database |
|---------------|-----------------|----------|
| QGrip         | AD\Dan_Admin    | QGrip    |
| QGrip         | AD\QGrip_gMSA\$ | QGrip    |

Level All, all 3 levels are shown.

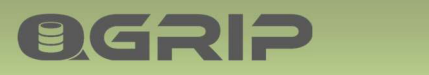

| En         | tance<br>V Production                                                                     | Instance VMSQL1201\PRD                                   |                         | •                      | .evel<br>Login      | ▼ □ 5                  | Specific        | ſ                   |                    |                       | ~   | Get Re<br>Clos |
|------------|-------------------------------------------------------------------------------------------|----------------------------------------------------------|-------------------------|------------------------|---------------------|------------------------|-----------------|---------------------|--------------------|-----------------------|-----|----------------|
| Per<br>Sta | riod<br>art 2021-01-28                                                                    | PerHour Per10Minutes                                     |                         |                        | Parameter<br>✓ Conn | s<br>🔽 Cpu F           | ✓ 10 1          | ✓ Memor             | yin MB _           | Per10                 | Min |                |
| erC        | ay PerHour F                                                                              | Per10Minutes                                             |                         | _                      |                     |                        |                 |                     |                    |                       |     |                |
| erC        | PerHour F<br>PeriodStart                                                                  | Per10Minutes                                             | Conn                    | %Conn                  | Сри                 | %Cpu                   | 10              | %10                 | MemMB              | %Mem                  |     |                |
| erC        | PeriodStart<br>2021-01-28                                                                 | Per10Minutes<br>Login<br>AD\Dan_Admin                    | Conn<br>1.911           | %Conn<br>3,61          | Cpu<br>735          | %Cpu<br>23,30          | IO<br>103       | %IO<br>1,82         | MemMB<br>29        | %Mem<br>3,52          |     |                |
| erC        | Day         PerHour         F           PeriodStart         2021-01-28         2021-01-28 | Per10Minutes<br>Login<br>AD\Dan_Admin<br>AD\QGrip_gMSA\$ | Conn<br>1.911<br>48.391 | %Conn<br>3,61<br>91,29 | Cpu<br>735<br>2.058 | %Cpu<br>23,30<br>65,23 | IO<br>103<br>50 | %IO<br>1,82<br>0,88 | MemMB<br>29<br>756 | %Mem<br>3,52<br>89,20 |     |                |

Choose the start date or the period and for how many days you want to see the System Usage. It is also possible to compare the usage with another day.

| ins<br>En | tance<br>V Production                                   | Instance VMSQL1201\PRD                                   |                         | •                      | Level<br>Login      | ▼ ∟ s                  | pecific         | <b></b>             |                    | 2                     | <b>v</b> | Get | Repo<br>ose |
|-----------|---------------------------------------------------------|----------------------------------------------------------|-------------------------|------------------------|---------------------|------------------------|-----------------|---------------------|--------------------|-----------------------|----------|-----|-------------|
| Per       | iod<br>art 2021-01-28                                   | Jays 1 → Compare                                         | 2021-01-27              |                        | Parameter           | s<br>🔽 Cpu 🗗           | 7 IO [          | Memor               | yin MB _           | Per10                 | Min      |     |             |
|           |                                                         |                                                          |                         |                        |                     |                        |                 |                     |                    |                       |          |     |             |
| erD       | PeriodStart                                             | Per10Minutes                                             | Conn                    | %Conn                  | Сри                 | %Cpu                   | 10              | %I0                 | MemMB              | %Mem                  |          | 1   |             |
| erD       | PerHour PerHour PeriodStart                             | Per10Minutes                                             | Conn<br>1.911           | %Conn<br>3,61          | Cpu<br>735          | %Cpu<br>23,30          | 10<br>103       | %IO<br>1,82         | MemMB<br>29        | %Mem<br>3,52          | )        | 1   |             |
| erD       | PerHour PerHour PeriodStart<br>2021-01-28<br>2021-01-28 | Per10Minutes<br>Login<br>AD\Dan_Admin<br>AD\QGrip_gMSA\$ | Conn<br>1.911<br>48.391 | %Conn<br>3.61<br>91,29 | Cpu<br>735<br>2.058 | %Cpu<br>23,30<br>65,23 | 10<br>103<br>50 | %IO<br>1,82<br>0,88 | MemMB<br>29<br>756 | %Mem<br>3,52<br>89,20 | )        |     |             |

The parameters just show/hide columns in the already collected report. Switch between different memory units (KB, MB, GB). Conn = Connects.

5 Charges (Split Costs)

#### **Recommended documentation**

| Doc-Tab | Title               |
|---------|---------------------|
| Reports | Charges-Split Costs |

## 5.1 Prices

| Charge            | S Prices-2021-January (Busy)-Global            |                                    |
|-------------------|------------------------------------------------|------------------------------------|
| Prices<br>⊟5 2021 | PerServer BackupStorage LicenseOS LicenseSQ    | L VersionFactorOS VersionFactorSQL |
| Global            | Per Server 100,00 +                            | Save                               |
| Acceptance        | Per GB Memory 50.00 ÷                          |                                    |
|                   | Per Core 10.00 ÷                               |                                    |
| -S Global         | Split Server Costs by Application -            |                                    |
| Production        | Including License OS/SQL and OS Version Factor |                                    |

The prices are only editable in the Busy Prices month, otherwise they are visible but greyed out. In each Price tab, there is a [Save] button. You MUST hit the save button for changes in each tab, otherwise the changes will be lost.

## 5.1.1 Prices – First time

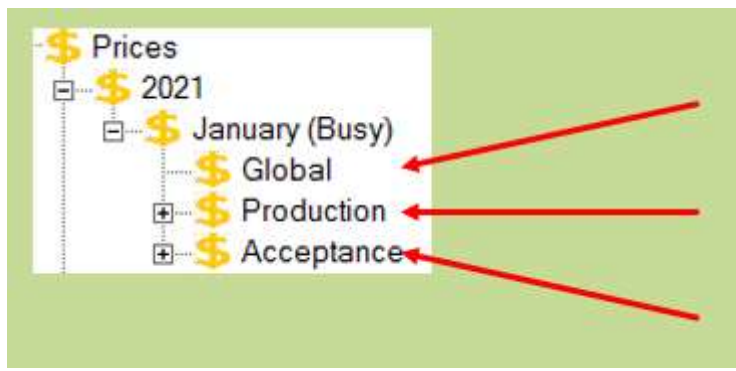

Initially, the Prices are filled with default values. In the first month in your system, you will need to check and adjust the Global Prices and the prices for each Environment.

## 5.1.2 Prices – Global

| harge Prices                                                                                                    | S Prices-2021-March (Busy)-Global                                                                                                    | ionEastorOS | VersionE | actorSO |
|----------------------------------------------------------------------------------------------------|----------------------------------------------------------------------------------------------------|-------------|----------|---------|
| March (Busy)     Global     S Production     S Acceptance     S February     S 2020     S December     S November     S October     S September | Per Server 100.00 ÷<br>Per GB Memory 50(00 ÷<br>Per Core 10.00 ÷<br>Split Server Costs by Application ▼<br>Including License OS/SQL and OS Version Factor |             | Save     |         |
| E-S August                                                                                                    | AddedBy         AD\Dan_Admin         At         2021-04-19 07:           ModifiedBy         AD\Dan_Admin         At         2021-04-19 07:                | 48:08       |          |         |

Prices of objects that cannot be directly related to one specific (DTAP) environment are referred to as global. A server can host multiple Instances that can be for different (DTAP) environments and is regarded as global. This does also apply to Backup Storage.

|                       |               |                                            | naioni acto |                 |        |
|-----------------------|---------------|--------------------------------------------|-------------|-----------------|--------|
| OSName                |               | Price                                      | ModifiedBy  | Modifie         |        |
| Edit 3 <x64></x64>    | (Build 14393  | : ) (Hypervisor)                           | 100.00      | AD\QGrip_gMSA\$ | 2021-0 |
| windows Server 2016 [ | Datacenter 6. | 3 <x64> (Build 14393: ) (Hypervisor)</x64> | 100,00      | AD\Dan_Admin    | 2021-0 |
| J                     |               |                                            |             |                 |        |

To edit the occurrences in tabs that contains a list, right-click the row to edit.

Tab • LicenseOS

**OGRIP** 

- LicenseSQL
- VersionFactorOS
- VersionFactorSQL

These tabs contain lists.

5.1.3 Prices – Per Environment

| Charge Prices                                                                                                    | Prices-2021-March (Busy)-Production                                                    | PerCluster PerJob      |      |  |
|----------------------------------------------------------------------------------------------------|----------------------------------------------------------------------------------------|------------------------|------|--|
| <ul> <li>Barch (Busy)</li> <li>S Global</li> <li>S Production</li> <li>S Acceptance</li> <li>S February</li> <li>S January</li> <li>S 2020</li> <li>S December</li> <li>S November</li> <li>S October</li> <li>S Schober</li> </ul> | Per ADUser 1,000<br>Per SQLLogin 1.000<br>Per ADGroup 1,000<br>Per ADGroupMember 0,500 |                        | Save |  |
| September     September     September                                                                                                    | AddedBy AD\Dan_Admin                                                                   | At 2021-04-19 07:48:08 |      |  |
| 10.0                                                                                                    | AD/Dan_Admin                                                                           | A 12021-04-13-07.40.00 |      |  |

The prices for the different environments need to be edited separately.

## 5.1.4 Prices – Recalculate

**OGRIP** 

| Charges Split Costs |                                                                                                    |                    |               |        | X    |
|---------------------|----------------------------------------------------------------------------------------------------|--------------------|---------------|--------|------|
| + / 🗈 × 🗗 😋 👘       |                                                                                                    |                    |               |        |      |
| Charge              | Prices-2021-March (Busy)      Totals For Month     Prices have changed, recalculat     Recalculate Now | e is needed.       |               |        |      |
|                     | Pricelists                                                                                             | Clipboard Exp2File | RefreshSource | a   ci | lose |

If one or more prices have been changed, recalculate is needed for the Totals per Month. Instead of showing the normal Totals overview, the 'Recalculate Now' button will be visible.

## 5.1.5 Prices – Totals per Month

| Charge        | Price | es-2021-March (Busy) |     |           |          |               |         |    |
|---------------|-------|----------------------|-----|-----------|----------|---------------|---------|----|
| E S Prices    | otals | For Month            |     |           |          |               |         |    |
| -S Global     |       | ChargeType           | Qty | Qty-Unit  | SubTotal | VersionFactor | Total   | 71 |
| -S Production | •     | Database             | 30  | Databases | 264      | 3             | 267     |    |
| E Sphuary     |       | Data/Log             | 15  | G8        | 16       |               | 16      |    |
| . S January   |       | Unlimited Data/Log   | 6   | GB        | .6       |               | 6       |    |
| ⊨_\$ 2020     | i i   | Unlimited Penalty    | 24  | Databases | 2.204    |               | 2.204   |    |
| B-S December  |       | Backup-Share         | 1   | GB        | 2        |               | 2       |    |
| B-5 October   |       | Backup-Offline       | 1   | GB        | 16       |               | 16      |    |
| September     |       | SystemUsage-Database |     | N/A       | 0        |               | 0       |    |
| E-S August    |       | Login                | 65  | Logins    | 73       |               | 73      |    |
| E to charges  |       | SystemUsage-Login    |     | N/A       | 15       |               | 15      |    |
|               |       | Instance             | 5   | Instances | 1.319    | 10            | 1.329   |    |
|               |       | Server               | 4   | Servers   | 487      | 16            | 503     |    |
|               |       | LicenseOS            | - 4 | Servers   | 400      |               | 400     |    |
|               |       | LicenseSQL           | 3   | LicCores  | 1.450    |               | 1.450   |    |
|               |       | Cluster              | 1   | Clusters  | 130      |               | 130     |    |
|               |       | Listener             | 2   | Listeners | 2        |               | 2       |    |
|               |       | NotClusterAware      | 1   | Penalties | 50       |               | 50      |    |
|               |       | Extra Full Backup    | 0   | Jobs      | 0        |               | 0       |    |
|               |       | Restore/Clone        | 0   | Jobs      | 0        |               | 0       |    |
|               |       | Total-Infra          |     | N/A       | 6.433    | 29            | 6 4 6 2 |    |

The Totals per Month is visible if a month has been selected. This is an overview of the charges based on the current filling of the Sources with the defined prices for the month.

## 5.1.6 Prices – Move price definition

**OGRIP** 

| harge                                                                | S Prie<br>Month | ces-2021<br>ns |            |                 |      |                           |  |
|----------------------------------------------------------------------|-----------------|----------------|------------|-----------------|------|---------------------------|--|
| ⊟ S January (Busy) ∃ Global                                          |                 | Year           | Month      | PriceProgress   | Sou  | urceProgress              |  |
| S Production     Acceptance     S 2020     S December     S November | •               | 2021           | January    | anuary Busy     | Busy |                           |  |
|                                                                      |                 |                | Move price | e definition to | •    | Next Month<br>Prior Month |  |

Right-Click in the Months overview of a year to move the busy month forward (Next Month) or backwards (Prior Month).

| Confir | m Prices Move                                                  | Confirm Prices Move                                               |
|--------|----------------------------------------------------------------|-------------------------------------------------------------------|
| 0      | Set 2020-December as Completed<br>and move on to 2021-January? | Remove prices for 2021-January<br>and move back to 2020-December? |
|        | OK Cancel                                                      | OK Cancel                                                         |

The move needs to be confirmed.

Use the Tree view to navigate to the Report you want to see and select the Year or period.

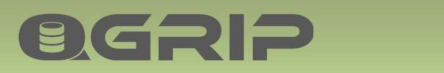

5.1.7 Prices – Pricelists

| Dricolists | Exp2Cliphoard | Exe2Eilo  | DefreehSource | Clock |
|------------|---------------|-----------|---------------|-------|
| FILCENSIS  | CXp2Cilpboald | LXpzi ile | Refreshource  | CIUSE |

When the Pricelists button is clicked in the Charges window, the Pricelists window is opened.

| Charges Pricelist                                                     | -   |          |
|-----------------------------------------------------------------------|-----|----------|
| Period                                                                | -   | Get List |
| Year 2021 💌                                                           |     | Сору     |
| Month March 💌                                                         |     | Save As  |
| Principlest                                                           |     | Close    |
| 1                                                                     | ^   |          |
| Prices per Environment                                                |     |          |
|                                                                       |     |          |
| Instance - Production                                                 | 100 |          |
| Fixed 100,00 Per Instance                                             |     |          |
| TempDB 10,00 Per GB                                                   | 4   |          |
| spire instance costs by [Database], including inherited server costs. |     |          |
| System Usage Job not Activated:                                       |     |          |
| Memory 100,00 Per GB                                                  |     |          |
| CPU 100,00 Per Core                                                   |     |          |
| System Usage Job Activated:                                           |     |          |
| Connect 1.00 Per 10 K                                                 |     |          |
|                                                                       |     |          |

All defined prices for the selected month will be shown in flat format.

## 5.2 Charges

Use the Tree view to navigate to the Report you want to see and select the Year or period.

## 5.2.1 Charges – Year

| harge                                                                                          | Cha   | arges-2020     |          |            |           |  |
|------------------------------------------------------------------------------------------------|-------|----------------|----------|------------|-----------|--|
| Prices     Charges     Solution                                                                | Perio | ds             |          |            |           |  |
| E S March (Busy)                                                                               |       | Period         | Status   | FirstMonth | LastMonth |  |
| 🗈 😽 February                                                                                   | •     | 2020-December  | Complete |            |           |  |
| G S January<br>G S O1 (Busy)                                                                   |       | 2020-November  | Complete |            |           |  |
| E S Year (Busy)<br>E 2020                                                                      |       | 2020-October   | Complete |            |           |  |
|                                                                                                |       | 2020-September | Complete |            |           |  |
| Sovember                                                                                       |       | 2020-August    | Complete |            |           |  |
| e Sovember<br>e Sovember<br>e Sovember<br>e Sovember<br>e Sovember<br>e Sovember<br>e Sovember |       | 2020-Q4        | Complete | October    | December  |  |
|                                                                                                |       | 2020-Q3        | Complete | August     | September |  |
|                                                                                                |       | 2020-Year      | Complete | August     | December  |  |
| a Son Q3<br>⊕ Son Year                                                                         |       |                |          |            |           |  |

When selecting a year, all periods with charges reports in that year, will be visible. The year and the Q1-Q4 will also show the first and last month in the report.

## 5.2.2 Charges – Period

**Ø**GRIP

|         |                  |                                      |                  |                                      | n                                          | erApplication                                | PerUnit P                    | Organisation   F                                     | PerC | E 🧏 Prices<br>S 😽 Charges   |
|---------|------------------|--------------------------------------|------------------|--------------------------------------|--------------------------------------------|----------------------------------------------|------------------------------|------------------------------------------------------|------|-----------------------------|
| DB-Cost | #Databases       | TotalCharge                          | IsService        | Application                          | Unit                                       | CostID                                       | Status                       | Period                                               |      | E-\$ 2021                   |
| 121.00  | 13               | 2.423.37                             | E.               |                                      |                                            | Unlinked                                     | Busy                         | 2021-March                                           | •    | E SFebruary                 |
| 90,00   | 9                | 2.058,97                             |                  | Doors                                | Access                                     | AEOS                                         | Busy                         | 2021-March                                           |      | 🗉 😽 January                 |
| 31.00   | 4                | 1.333,67                             |                  | Messy                                | Sales                                      | 1.2.2001                                     | Busy                         | 2021-March                                           |      | Sort (Busy)                 |
| 10,00   | 1                | 251,59                               |                  | Pushy                                | Sales                                      | 1.2.2002                                     | Busy                         | 2021-March                                           |      | € \$ 2020                   |
| 12,00   | 3                | 387.77                               | •                | QGrip                                | IT-Service                                 | 1.1.1001                                     | Busy                         | 2021-March                                           |      |                             |
| 0,00    | 0                | 7,00                                 | •                | SQL-Stuff                            | IT-Service                                 | 1.1.1002                                     | Busy                         | 2021-March                                           |      |                             |
|         | 4<br>1<br>3<br>0 | 1.333,67<br>251,59<br>387,77<br>7,00 | ্য<br>ঘ্র<br>ঘ্র | Messy<br>Pushy<br>QGrip<br>SQL-Stuff | Sales<br>Sales<br>IT-Service<br>IT-Service | 1.2.2001<br>1.2.2002<br>1.1.1001<br>1.1.1002 | Busy<br>Busy<br>Busy<br>Busy | 2021-March<br>2021-March<br>2021-March<br>2021-March |      | ⊕ S Year (Busy)<br>⊕ S 2020 |

When a period is selected, 3 tabs will be available:

- Per Organisation
- Per Unit
- Per Application

Objects that have not been Linked to an application in QGrip, will appear under a separate Cost ID:

• Unlinked

## 6 Access Report

**ØGRIP** 

The Access Report shows who has access to which SQL Server Instances and with which permissions.

The access reports are based on the information in the QGrip CMDB and will only be reliable if

- the discover job has recently run on involved instances,
- OtherJob "AD Group Members" has run recently,
- there are no unlinked objects.

The Access Report does not automatically refresh after selection criteria has been changed but you will have to press the "Get Report" button to fill the report.

The Report can be saved by using the "Save As..." button.

| Report |                |   |
|--------|----------------|---|
| Туре   | AD-Account     | - |
| Depth  | 5-DatabaseRole | • |
|        |                |   |
| L      |                |   |

In the Report part of you can choose which type of Report you want. Changing the Type will change the possible selection criteria.

You will also need to select the Depth of your report. There are five Depths possible:

| Depth          | Description                                                               |
|----------------|---------------------------------------------------------------------------|
| 1-Instance     | Only the Instances will be shown                                          |
| 2-Login        | Instances and Logins will be shown                                        |
| 3-Database     | Instances, Logins and Databases will be shown.                            |
| 4-DatabaseUser | Instances, Logins, Database with the Database Users and their direct user |
|                | permissions and Database Role member ship. (*)                            |
| 5-DatabaseRole | Same as 4-DatabaseUser, but extended with the permissions granted to the  |
|                | Database Roles. (*)                                                       |

(\*) Only Database permissions and owner ship and permissions on Schemas is shown. Permissions on other objects, like Tables and Stored Procedures is NOT listed.

## 6.1 Report Types

#### Instance

| Instance     |               |          |
|--------------|---------------|----------|
| Environment  | Production    | •        |
| Instance     | VMSQL2016\PRD | •        |
| Choose Login | AD\Dan_Admin  | <b>v</b> |

The Environment drop down is only present to let find your Instance quickly. You will need to select an Instance. If you choose a specific Login, the report will only contain that user. Otherwise, all logins on the Instance will be included.

#### **AD-Account**

**B**GRIP

| AD-User                             | •                                                              |
|-------------------------------------|----------------------------------------------------------------|
| AD\Dan_Admin                        | •                                                              |
| Include Groups account is member of |                                                                |
|                                     | AD-User<br>AD\Dan_Admin<br>Include Groups account is member of |

Account Type is either AD-User or AD-Group. If AD-User is chosen, you can also include the Groups the AD-User is member of.

Note that all users and groups on your Active Directory will not be part of the possible selection. Only AD-Accounts that have been added as Login on an SQL Server Instance.

#### Application

| Application - |            |   |  |
|---------------|------------|---|--|
| IsService     |            |   |  |
| Application   | 1002-Money | • |  |

If you check IsService, application that have been marked as IsService will be selectable. Otherwise, only applications that are not IsService.

#### 6.2 Report Layout

The Report layout is nested with different sections. The "number" of the parent of an object, is part of the section name.

#### 6.2.1 Report

The actual Report consists of 2 sections, Header and Instances.

The Instances section contains one section per Instance that is numbered.

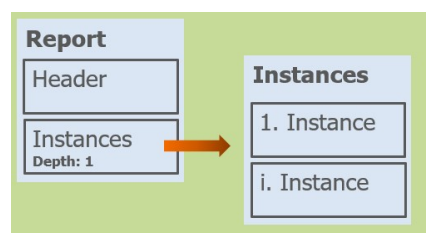

### 6.2.2 Header

Depth: 0

| Label     | Value      |
|-----------|------------|
| Generated | Date       |
| Ву        | QGrip User |

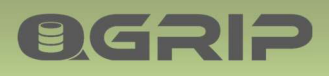

| Report Type    | Instance / AD-Account / Application                                              |
|----------------|----------------------------------------------------------------------------------|
| Details        | Listing or selection criteria for the report (Instance name, Application, etc.). |
| Groups/Members | Depending on selection, a listing of all AD-Groups or AD-Group members.          |

## 6.2.3 i. Instance

Depth: 1

| Label        | Value                                 |
|--------------|---------------------------------------|
| InstanceName | <instance name=""></instance>         |
| Environment  | Develop, Test, Acceptance, Production |

i. is the Instance number in the report.Each Instance has a subsection for Logins and Databases.Subsection for LoginsSubsection for Databases

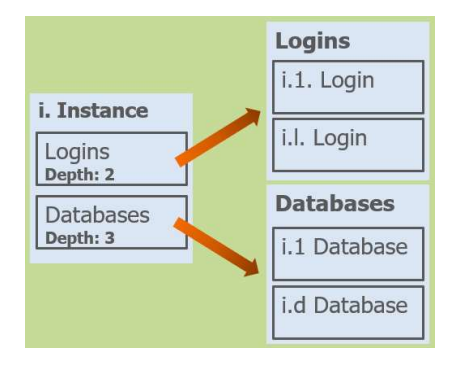

## 6.2.4 i.l. Login

## Depth: 2

| Deptil. Z     |                                                                          |
|---------------|--------------------------------------------------------------------------|
| Label         | Value                                                                    |
| Login Name    | <login name=""></login>                                                  |
| Login Type    | WINDOWS_GROUP, WINDOWS_LOGIN, SQL_LOGIN                                  |
| Disabled      | YES (Only shown when login is Disabled)                                  |
| Application   | Application linked to Login.                                             |
| Server Roles  | (*) Listing of logins server roles                                       |
| Group Members | When AD-Group, listing of all Group members. Only show if applicable and |
|               | not shown in header.                                                     |
| (*) C         |                                                                          |

(\*) Suppressed when empty.

i. is the Instance number.

l. is the Login number within the Instance.

No subsections.

#### 6.2.5 i.d. Database

#### Depth: 3

| Label         | Value                          |
|---------------|--------------------------------|
| Database Name | <database name=""></database>  |
| Application   | Application linked to Database |

i. is the Instance number.

d. is the Database number within the Instance. Subsection for Database Users Subsection for Database Roles

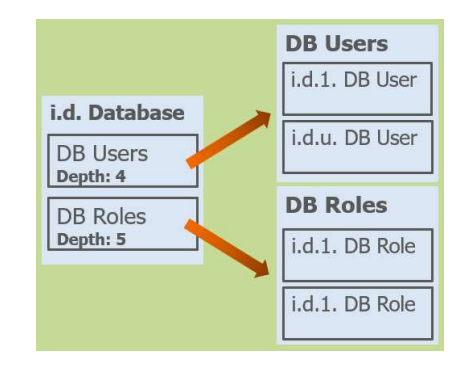

## 6.2.6 i.d.u. Database User

Depth: 4

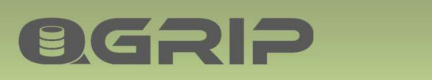

| Label            | Value                                                           |
|------------------|-----------------------------------------------------------------|
| Database User    | Name database user                                              |
| Login Name       | Name corresponding Login                                        |
| Application      | Application linked to Login                                     |
| Owning Schemas   | (*) List of Schema's owned by Database User                     |
| Database Roles   | (*) List of database roles user belongs to.                     |
| User Permissions | (*) List of DATABASE and SCHEMA permissions granted directly to |
|                  | Database User, not via Role.                                    |

(\*) Suppressed when empty.

i. is the Instance number.

d. is the Database number within the Instance.

u. is the Database User number within the Database.

No subsections.

## 6.2.7 i.d.r. Database Role

| Depth: 5         |                                                                       |
|------------------|-----------------------------------------------------------------------|
| Label            | Value                                                                 |
| Database Role    | Name database role                                                    |
| Role Owner       | Owner of the Database Role                                            |
| Owning Schemas   | (*) List of Schema's owned by Database Role                           |
| Sub Roles        | (*) List of database roles the role belongs to.                       |
| Role Permissions | (*) List of DATABASE and SCHEMA permissions granted to Database Role. |
| (*) C            |                                                                       |

(\*) Suppressed when empty.

i. is the Instance number.

d. is the Database number within the Instance.

r. is the Database Role number within the Database.

No subsections.

#### 6.2.8 Example

| enerated                                                                                                    | 2019-01-28 10:34:07                                                                                                    |  |  |  |  |
|----------------------------------------------------------------------------------------------------|----------------------------------------------------------------------------------------------------|--|--|--|--|
| y                                                                                                    | DanAdmin                                                                                                    |  |  |  |  |
| or                                                                                                    |                                                                                                    |  |  |  |  |
| nstance                                                                                                    | VMSQL2016\ACC                                                                                                    |  |  |  |  |
| ogin                                                                                                    | SQLLogin_3002_A_Pushy_Application                                                                                                    |  |  |  |  |
| . Instance                                                                                                    |                                                                                                    |  |  |  |  |
| instanceName                                                                                                    | VMSQL2016\ACC                                                                                                    |  |  |  |  |
| nvironment                                                                                                    | Acceptance                                                                                                    |  |  |  |  |
| 1.1 Login                                                                                                    |                                                                                                    |  |  |  |  |
| LoginName                                                                                                    | SQLLogin_3002_A_Pushy_Application                                                                                                    |  |  |  |  |
| LoginType                                                                                                    | SQL_LOGIN                                                                                                    |  |  |  |  |
| Application                                                                                                    | a 3002-Pushy                                                                                                    |  |  |  |  |
| DatabaseNam<br>Application                                                                                                    | ne PushyA<br>n 3002-Pushy                                                                                                    |  |  |  |  |
| DatabaseNam<br>Application                                                                                                    | ne PushyA<br>h 3002-Pushy                                                                                                    |  |  |  |  |
| DatabaseNam<br>Application                                                                                                    | ne PushyA<br>n 3002-Pushy<br>atabaseUser                                                                                                    |  |  |  |  |
| DatabaseNan<br>Application<br>1.1.1 Da<br>Database                                                                                                    | me PushyA<br>n 3002-Pushy<br>atabaseUser<br>eUser SQLLogin 3002 A Pushy Application                                                                                                    |  |  |  |  |
| DatabaseNan<br>Application<br>1.1.1 Da<br>Database<br>LoginNan                                                                                                 | me PushyA<br>h 3002-Pushy<br>atabaseUser<br>eUser SQLLogin_3002_A_Pushy_Application<br>me SQLLogin_3002_A_Pushy_Application                                                                                                    |  |  |  |  |
| DatabaseNam<br>Application<br>1.1.1 Da<br>Database<br>LoginNam<br>Applicat                                                                                     | me PushyA<br>n 3002-Pushy<br>atabaseUser<br>EUser SQLLogin_3002_A_Pushy_Application<br>me SQLLogin_3002_A_Pushy_Application<br>tion 3002-Pushy                                                                                                    |  |  |  |  |
| DatabaseNan<br>Application<br>1.1.1 Da<br>Database<br>LoginNan<br>Applicat<br>Database                                                                         | me PushyA<br>a 3002-Pushy<br>atabaseUser<br>eUser SQLLogin_3002_A_Pushy_Application<br>me SQLLogin_3002_A_Pushy_Application<br>tion 3002-Pushy<br>e Roles RoleApplication                                                                                                    |  |  |  |  |
| DatabaseNan<br>Application<br>1.1.1 Da<br>Database<br>LoginNan<br>Applicat<br>Database<br>User Per                                                             | me PushyA<br>a 3002-Pushy<br>atabaseUser<br>eUser SQLLogin_3002_A_Pushy_Application<br>me SQLLogin_3002_A_Pushy_Application<br>tion 3002-Pushy<br>e Roles RoleApplication<br>rmissions                                                                                            |  |  |  |  |
| DatabaseNam<br>Application<br>1.1.1 Da<br>Database<br>LoginNam<br>Applicat<br>Database<br>User Per<br>DATABASE                                                 | me PushyA<br>atabaseUser<br>eUser SQLLogin_3002_A_Pushy_Application<br>me SQLLogin_3002_A_Pushy_Application<br>tion 3002-Pushy<br>e Roles RoleApplication<br>rmissions<br>E GRANT: CONNECT                                                                                        |  |  |  |  |
| DatabaseNan<br>Application<br>1.1.1 Da<br>Database<br>LoginNan<br>Applicat<br>Database<br>User Per<br>DATABASE<br>1.1.1 Da                                     | me PushyA<br>h 3002-Pushy<br>atabaseUser<br>eUser SQLLogin_3002_A_Pushy_Application<br>me SQLLogin_3002_A_Pushy_Application<br>tion 3002-Pushy<br>e Roles RoleApplication<br>rmissions<br>E GRANT: CONNECT<br>atabaseRole                                                         |  |  |  |  |
| DatabaseNan<br>Application<br>1.1.1 Da<br>Database<br>LoginNan<br>Applicat<br>Database<br>User Per<br>DATABASE<br>1.1.1 Da<br>Database                         | me PushyA<br>h 3002-Pushy<br>atabaseUser<br>eUser SQLLogin_3002_A_Pushy_Application<br>me SQLLogin_3002_A_Pushy_Application<br>tion 3002-Pushy<br>e Roles RoleApplication<br>rmissions<br>E GRANT: CONNECT<br>atabaseRole<br>eRole RoleApplication                                |  |  |  |  |
| DatabaseNan<br>Application<br>1.1.1 Da<br>Database<br>LoginNan<br>Applicat<br>Database<br>User Per<br>DATABASE<br>1.1.1 Da<br>Database<br>Role Own             | me PushyA<br>n 3002-Pushy<br>atabaseUser<br>eUser SQLLogin_3002_A_Pushy_Application<br>me SQLLogin_3002_A_Pushy_Application<br>tion 3002-Pushy<br>e Roles RoleApplication<br>rmissions<br>E GRANT: CONNECT<br>atabaseRole<br>eRole RoleApplication<br>her DBUser:dbo              |  |  |  |  |
| DatabaseNam<br>Application<br>1.1.1 Da<br>Database<br>LoginNam<br>Applicat<br>Database<br>User Per<br>DATABASE<br>1.1.1 Da<br>Database<br>Role Owr<br>Role Per | me PushyA<br>n 3002-Pushy<br>atabaseUser<br>EUser SQLLogin_3002_A_Pushy_Application<br>me SQLLogin_3002_A_Pushy_Application<br>tion 3002-Pushy<br>a Roles RoleApplication<br>rmissions<br>E GRANT: CONNECT<br>atabaseRole<br>eRole RoleApplication<br>her DBUser:dbo<br>rmissions |  |  |  |  |

## 7 SQL Server License

## 7.1 Total (Flatfile)

**OGRIP** 

This report shows how many SQL Server licenses are needed for compliancy when a Core based license model is used.

The Report is based on information manually added to Servers and/or Clusters with QGrip.

If the information is not complete, the report will not be generated. Instead, and error message will occur:

```
Failed: Environment Incomplete
Licensed Cores not set on Server(s):
ServerName VMSQL2016
```

The Report is not generated automatically but you will need to press the "Get Report" button to fill the report.

The Report can be saved by using the "Save As..." button.

```
SQL Server License Report (Core Based)
Generated
                         2019-01-28 10:11:20
By
                         DanAdmin
Overview, per edition/version:
Standard Edition (2008): 1 Cores
Standard Edition (2016): 2 Cores
Total, per edition:
Standard Edition:
                         3 Cores
Details, per Server/Cluster
                         VMS0L2016
ServerName:
Edition:
                         Standard Edition
MaxVersion:
                         2016
Licensed Cores:
                         2
Instances:
VMSQL2016\PRD
                         Standard Edition (2016, Production)
VMSQL2016\ACC
                         Standard Edition (2016, Acceptance)
VMSQL2016\TST
                         Standard Edition (2016, Test)
                         VMSQL2008
ServerName:
Edition:
                         Standard Edition
                         2008
MaxVersion:
Licensed Cores:
                         1
Instances:
VMSQL2008\TST
                         Standard Edition (2008, Test)
VMSQL2008\ACC
                         Standard Edition (2008, Acceptance)
VMSQL2008\PRD
                         Standard Edition (2008, Production)
```

## 7.2 Per Server/Application

**ØGRIP** 

This report is an easy and flexible way to see how many SQL Server Licenses you are actually using and figure out which ratio should be charged to each Application.

| Serve | ers         |        |               |             |             |      |      |         |       |          |
|-------|-------------|--------|---------------|-------------|-------------|------|------|---------|-------|----------|
|       | ServerName  | Domain | Environments  | IPAddress   | Cluster     | Tag1 | Tag2 | Mem(MB) | Cores | LicCores |
| ۶.    | ATSTSQL19   | GOS-A  | Tst. Acc. Prd | 10.10.30.52 |             |      |      | 2.047   | 2     | 4        |
|       | ATSTSQL2201 | GOS-A  | Prd           | 10.10.30.61 | ATSTSQL22FC |      |      | 2.047   | 2     | 4        |
|       | ATSTSQL2202 | GOS-A  | Prd           | 10.10.30.62 | ATSTSQL22FC |      |      | 2.047   | 2     | 4        |
|       | BTSTSQL19   | GOS-B  | Tst, Acc, Prd | 10.20.30.51 |             |      |      | 2.047   | 2     | 4        |
|       | BTSTSQL22   | GOS-B  | Tst, Acc, Prd | 10.20.30.52 |             |      |      | 2.047   | 2     | 4        |

The Number of Licensed Cores are based on the setting in the Servers. (Admin->Infra->Instance-Server-Cluster)

| Server      | Cluster     | Cores | LicCores | #Instances | #TotDBs | #LicDBs | #NonLicDBs | #AppDBs |
|-------------|-------------|-------|----------|------------|---------|---------|------------|---------|
| ADEVSQL12   |             | 2     | 2        | 3          | 54      | 44      | 10         | 1       |
| ADEVSQL16   |             | 2     | 2        | 3          | 28      | 16      | 12         | 2       |
| BDEVSQL1901 | BDEVSQL19FC | 2     | 4        | 1          | 7       | 3       | 4          | 1       |
| BDEVSQL1902 | BDEVSQL19FC | 2     | 4        | 1          | 7       | 3       | 4          | 2       |
| ADEVSQL22   |             | 2     | 4        | 2          | 18      | 10      | 8          | 2       |

The Report is based on the number of found databases. Because it is possible to exclude Applications from the calculation, the following terms are used in the Reports and the Calculations:

- #TotDBs The total number of databases found, Included and Excluded Applications.
- #LicDBs The number of databases found for Included Applications only (License Databases). This number is used to calculate the ratio for an application.
- #NonLicDBs The number of databases found for Excluded Applications only.
  - #AppDBs This number is only informative and not used for anything else. #AppDBs The number of databases belonging to a certain application.
    - #AppDBs is divided by #LicDBs to calculate the ratio for the Application.

#### Tab: Excluded Apps

| Excluded Applications |           |           |  |  |  |
|-----------------------|-----------|-----------|--|--|--|
| IsService Apps        | 7 (of 8)  | Show/Edit |  |  |  |
| Other Apps            | 1 (of 11) | Show/Edit |  |  |  |
|                       |           |           |  |  |  |

You can Exclude Applications when dividing the licenses. The Apps not participating are shown in the Excluded Apps Tab. Use the [Show/Edit...] buttons to add or remove applications.

| Organisation    | Unit   | Application   | IsService |
|-----------------|--------|---------------|-----------|
| Grip on SQL TST | IT-DBA | DBA-SQL-Stuff | •         |
| Grip on SQL TST | IT-DBA | master        | <b>V</b>  |
| Grip on SQL TST | IT-DBA | model         | •         |
| Grip on SQL TST | IT-DBA | msdb          | <b>v</b>  |
| Grip on SQL TST | IT-DBA | NT-SERVICE    | ~         |
| Grip on SQL TST | IT-DBA | QGrip         | ~         |
| Grip on SQL TST | IT-DBA | Tempdb        | <b>v</b>  |
| Grip on SQL TST | Sales  | OPSY-OldPushy |           |

#### Tab: Total

**OGRIP** 

| Environment | Edition            | SQLVersion | LicCores |
|-------------|--------------------|------------|----------|
| Production  | Enterprise Edition | 2022       | 8        |
| Production  | Standard Edition   | 2019       | 8        |
| Production  | Standard Edition   | 2022       | 4        |

Total of Licensed Cores per Edition/SQL Version

#### Tab: Total (With LicDBs)

| Environment | Edition          | SQLVersion | LicCores |
|-------------|------------------|------------|----------|
| Production  | Standard Edition | 2019       | 8        |
| Production  | Standard Edition | 2022       | 4        |

Total of Licensed Cores per Edition/SQL Version with databases belonging to Apps that have <u>not</u> been Excluded.

#### Tab: Total (Without LicDBs)

| Environment | Edition            | SQLVersion | LicCores |
|-------------|--------------------|------------|----------|
| Production  | Enterprise Edition | 2022       | 8        |

Total of Licensed Cores per Edition/SQL Version with databases belonging to Apps that have been Excluded and there are now #LicDBs on the selections.

#### **Tab: Per Server**

| Environment | Domain \ | Edition            | SQLVersion Server Cluster |             | Cluster     | Cores LicCores |   | #Instances | #TotDBs | #LicDBs | #NonLicDBs |  |
|-------------|----------|--------------------|---------------------------|-------------|-------------|----------------|---|------------|---------|---------|------------|--|
| Production  | GOS-B    | Enterprise Edition | 2019                      | BDEVSQL1901 | BDEVSQL19FC | 2              | 4 | 1          | 7       | 0       | 7          |  |
| Production  | GOS-B    | Enterprise Edition | 2019                      | BDEVSQL1902 | BDEVSQL19FC | 2              | 4 | 1          | 7       | 0       | 7          |  |
| Production  | GOS-A    | Standard Edition   | 2012                      | ADEVSQL12   |             | 2              | 2 | 3          | 54      | 22      | 32         |  |
| Production  | GOS-A    | Standard Edition   | 2016                      | ADEVSQL16   |             | 2              | 2 | 3          | 28      | 12      | 16         |  |

Overview per server, note that the first 2 rows do not have any LicDBs. All Apps on these servers have been Excluded.

#### Tab: Per App/Edition

| Application | Edition          | AppLicCores |
|-------------|------------------|-------------|
| MSY-Messy   | Standard Edition | 4,00        |
| Portia      | Standard Edition | 4.00        |
| PSH-Pushy   | Standard Edition | 4.00        |

Licensed Cores per Application and Edition.

#### Tab: Per App/Env/Edition/Version

| Application | Environment | Edition          | SQLVersion | AppLicCores |
|-------------|-------------|------------------|------------|-------------|
| MSY-Messy   | Production  | Standard Edition | 2019       | 4.00        |
| Portia      | Production  | Standard Edition | 2022       | 4.00        |
| PSH-Pushy   | Production  | Standard Edition | 2019       | 4.00        |

Licensed Cores per Application/Environment/Edition and SQL Version.

#### **Tab: Per App Details**

**OGRIP** 

| Application  | Environment | Domain | Server      | Instance         | Edition /          | SQLVersion | #LicDBs | #AppDBs | LicCores | Ratio | AppLicCores |
|--------------|-------------|--------|-------------|------------------|--------------------|------------|---------|---------|----------|-------|-------------|
| BIGDB-Bigger | Production  | GOS-B  | BDEVSQL1901 | BDEVSQL1901\PRD1 | Enterprise Edition | 2019       | 2       | 2       | 4        | 1.00  | 4.00        |
| BIGDB-Bigger | Production  | GOS-B  | BDEVSQL1902 | BDEVSQL1902\PRD2 | Enterprise Edition | 2019       | 2       | 2       | 4        | 1,00  | 4.00        |
| PSH-Pushy    | Acceptance  | GOS-A  | ADEVSQL22   | ADEVSQL22\TST    | Enterprise Edition | 2022       | 10      | 2       | 4        | 0,20  | 0.80        |
| PSH-Pushy    | Acceptance  | GOS-A  | ADEVSQL22   | ADEVSQL22\ACC    | Enterprise Edition | 2022       | 10      | 3       | 4        | 0,30  | 1,20        |
| TDE-TestApp  | Acceptance  | GOS-A  | ADEVSQL22   | ADEVSQL22\TST    | Enterprise Edition | 2022       | 10      | 3       | 4        | 0,30  | 1.20        |
| TDE-TestApp  | Acceptance  | GOS-A  | ADEVSQL22   | ADEVSQL22\ACC    | Enterprise Edition | 2022       | 10      | 2       | 4        | 0,20  | 0.80        |
| BIGDB-Bigger | Production  | GOS-A  | ADEVSQL16   | ADEVSQL16\TST    | Standard Edition   | 2016       | 16      | 1       | 2        | 0.06  | 0,13        |
| BIGDB-Bigger | Production  | GOS-A  | ADEVSQL16   | ADEVSQL16\ACC    | Standard Edition   | 2016       | 16      | 2       | 2        | 0,13  | 0,25        |

A complete overview that can be used to check that the calculations are correct.

## 8 Infra-Misc

Some miscellaneous reports that might come in handy.

## 8.1 Infra-Misc: Application Contacts

| Report: Applicati     | on Conta  | icts                  |           |              |                            |                   |                |                  | -   | - 0     | ×   |
|-----------------------|-----------|-----------------------|-----------|--------------|----------------------------|-------------------|----------------|------------------|-----|---------|-----|
| All Applications in ( | Grip with | registered Contacts.  |           |              |                            |                   |                |                  |     | Refre   | esh |
| pplication Contacts   | ]         |                       |           |              |                            |                   |                |                  |     | Clos    | se  |
| ReportDate            |           | Application           | IsService | Contact1     | Contact1Email              | Contact 1Phone    | Contact1Role   | Contact1Supplier | C_  |         |     |
| 2024-11-03            | 10:54:31  | BIGDB-Bigger          |           | Betty Bigbo  | betty.bigbo@bigdb.com      | +31 06123 456 78  | ServiceManager | BIGDB            | Pi  |         |     |
| 2024-11-03            | 10:54:31  | FS-ForSure            |           | Piet Klassen | Piet.Klassen@mycompany.com | +31 6 123 456 78  | Developer      |                  | Sa  |         |     |
| 2024-11-03            | 10:54:31  | FS-TEST               |           | Kaas Kaasen  | Kaas.Kaasen@FS.com         | +13 6 123 456 78  | ServiceManager |                  | Pie |         |     |
| 2024 11 02            | 10-64-01  | In Actives In Actives |           | Diat Klasson | Diat Maasan @musamaanu agm | . 01 C 100 AEC 70 | Davalanar      |                  |     |         |     |
| 1                     |           |                       |           |              |                            |                   |                |                  |     | 19 rows |     |

All Applications with their 2 contacts is registered.

8.2 Infra-Misc: All Servers

| Rep   | ort: All Servers    |                |                 |                     |               |         |       |                                                                              | -   |        | > |
|-------|---------------------|----------------|-----------------|---------------------|---------------|---------|-------|------------------------------------------------------------------------------|-----|--------|---|
| II Se | rvers registered in | n QGrip with a | vailable inform | mation.             |               |         |       |                                                                              |     | Refres | h |
| I Ser | vers                |                |                 |                     |               |         |       |                                                                              |     | Close  |   |
|       | Name                | IPAddress      | Domain          | Туре                | Environment   | Mem(MB) | Cores | ServerOS                                                                     | 1 1 |        |   |
|       | ASHARE01            | 10.10.10.10    | GOS-A           | Backup Share Server | Prd           |         |       |                                                                              |     |        |   |
|       | ATSTQS01            | 10.10.30.41    | GOS-A           | QGrip Server        | Prd           |         |       |                                                                              |     |        |   |
|       | ATSTSQL19           | 10.10.30.52    | GOS-A           | SQL Server Host     | Tst. Acc. Prd | 2.047   | 2     | Windows Server 2019 Standard 10.0 <x64> (Build 17763: ) (Hypervisor)</x64>   |     |        |   |
|       | ATSTSQL2201         | 10.10.30.61    | GOS-A           | SQL Server Host     | Prd           | 2.047   | 2     | Windows Server 2022 Datacenter 10.0 <x64> (Build 20348: ) (Hypervisor)</x64> | 5   |        |   |
|       | ATSTSQL2202         | 10.10.30.62    | GOS-A           | SQL Server Host     | Prd           | 2.047   | 2     | Windows Server 2022 Datacenter 10.0 <x64> (Build 20348: ) (Hypervisor)</x64> | 5   |        |   |
|       | BSHARE01            | 10.20.10.10    | GOS-B           | Backup Share Server | Prd           |         |       |                                                                              | 1   |        |   |
|       | BTSTQS01            | 10.20.30.41    | GOS-B           | QGrip Server        | Prd           |         |       |                                                                              | 1   |        |   |
|       | BTSTSQL19           | 10.20.30.51    | GOS-B           | SQL Server Host     | Tst. Acc. Prd | 2.047   | 2     | Windows Server 2019 Standard 10.0 <x64> (Build 17763: ) (Hypervisor)</x64>   |     |        |   |
|       | DTCTCOL 22          | 10 20 20 52    | COS.P.          | COL Canada Mart     | Tet Acc Ped   | 2.047   | 2     | Windows Server 2022 Detecenter 10.0 (YEA) (Build 20248: ) (Benerico)         |     |        |   |

All Servers registered in QGrip with available information.

## 8.3 Infra-Misc: Connecting Clients

**QGRIP** 

| Re    | port: Connecting   | Clients          |                 |                  |           |             |                      |                  |                  | - | - 0 | ×    |
|-------|--------------------|------------------|-----------------|------------------|-----------|-------------|----------------------|------------------|------------------|---|-----|------|
| All C | Connecting Clients | egistered in QGr | ip with availab | le information.  |           |             |                      |                  |                  |   | Ref | resh |
| Conn  | ecting Clients     |                  |                 |                  |           |             |                      |                  |                  |   | Ck  | ose  |
|       | Application        | Environment      | Domain          | Instance         | Database  | Client      | ClientType           | LastLogin        | LastActive       |   |     |      |
| ۶.    | DBA-SQL-Stuff      | Production       | GOS-A           | ATSTSQL2201\PRD1 | DONOTUSE1 | ATSTSQL2201 | SQLServerHost        | 2024-04-16 09:24 | 2024-04-16 09:24 |   |     |      |
|       | master             | Acceptance       | GOS-A           | ATSTSQL19\ACC    | master    | ATSTSQL19   | SQLServerHost        | 2024-04-16 08:50 | 2024-04-16 08:54 |   |     |      |
|       | master             | Acceptance       | GOS-B           | BTSTSQL19\ACC    | master    | BTSTQS01    | QGrip Server         | 2024-04-15 20:00 | 2024-04-15 20:00 |   |     |      |
|       | master             | Acceptance       | GOS-B           | BTSTSQL19\ACC    | master    | BTSTSQL19   | SQLServerHost        | 2024-04-16 04:56 | 2024-04-16 05:00 |   |     |      |
|       | master             | Acceptance       | GOS-B           | BTSTSQL22VACC    | master    | BTSTQS01    | QGrip Server         | 2024-04-14 17:00 | 2024-04-14 17:00 |   |     |      |
|       | master             | Acceptance       | GOS-B           | BTSTSQL22VACC    | master    | BTSTSQL22   | SQLServerHost        | 2024-04-16 04:55 | 2024-04-16 05:00 |   |     |      |
|       | master             | Production       | GOS-A           | ATSTSQL19\PRD    | master    | ATSTQ\$01   | QGripServer          | 2024-04-15 08:29 | 2024-04-16 04:59 |   |     |      |
|       | master             | Production       | GOS-A           | ATSTSQL19\PRD    | master    | ATSTSQL19   | SQLServerHost        | 2024-04-16 04:59 | 2024-04-16 04:59 |   |     |      |
|       | master             | Production       | GOS-A           | ATSTSQL2201\PRD1 | master    | ATSTQS01    | QGripServer          | 2024-04-16 11:18 | 2024-04-16 12:59 |   |     |      |
|       | master             | Production       | GOS-A           | ATSTSQL2201\PRD1 | master    | ATSTSQL2201 | SQLServerHost        | 2024-04-16 12:55 | 2024-04-16 12:59 |   |     |      |
|       | master             | Production       | GOS-A           | ATSTSQL2202\PRD2 | master    | ATSTQS01    | QGrip Server         | 2024-04-04 07:45 | 2024-04-04 07:46 |   |     |      |
|       | master             | Production       | GOS-A           | ATSTSQL2202\PRD2 | master    | ATSTSQL2202 | <b>SQLServerHost</b> | 2024-04-16 12:55 | 2024-04-16 12:59 | - | 92  |      |

All Connecting Clients registered in QGrip with available information.

## 8.4 Infra-Misc: QGrip Identity Columns

|      |                  | 5 FOR A                                         |                                    |          |      |      |           |                      |             |   |
|------|------------------|-------------------------------------------------|------------------------------------|----------|------|------|-----------|----------------------|-------------|---|
| her  | (PctUsed) is exi | ceeding 50% for a row, contact Grip on SQL B.V. |                                    |          |      |      |           |                      |             | F |
| Grip | Identity Columns |                                                 |                                    |          |      |      |           |                      |             | ( |
|      | PctUsed          | Table                                           | Column                             | DataType | Seed | Incr | LastValue | MaxValue             | Remaining   |   |
| •    | 0.00             | [AppApi].[DatabaseAction]                       | [DatabaseActionID]                 | int      | 1    | 1    | 1002      | 2147483647           | 214748264   |   |
|      | 0.00             | [AppApi].[DatabaseActionCall]                   | [DatabaseActionCalIID]             | int      | 1    | 1    | 1005      | 2147483647           | 214748264:  |   |
|      | 0,00             | [Charge].[ChargeJobDetail]                      | [ChargeJobDetailID]                | bigint   | 1    | 1    | 60099     | 9223372036854775807  | 922337203   |   |
|      | 0.00             | [Charge].[ChargeTotal]                          | [Charge TotalID]                   | bigint   | 1    | 1    | 19        | 9223372036854775807  | 9223372031  |   |
|      | 0,00             | [Charge].[PriceEnvCluster]                      | [PriceEnvClusterID]                | bigint   | 1    | 1    | 6         | 9223372036854775807  | 922337203   |   |
|      | 0,00             | [Charge].[PriceEnvDatabase]                     | [PriceEnvDatabaseID]               | bigint   | 1    | 1    | 6         | 9223372036854775807  | 922337203   |   |
|      | 0.00             | [Charge].[PriceEnvinstance]                     | [PriceEnvInstanceID]               | bigint   | 1    | 1    | 6         | 9223372036854775807  | 922337203   |   |
|      | 0.00             | [Charge].[PriceEnvJob]                          | [PriceEnvJob1D]                    | bigint   | 1    | 1    | 6         | 9223372036854775807  | 922337203   |   |
|      | 0,00             | [Charge].[PriceEnvLogin]                        | [PriceEnvLoginID]                  | bigint   | 1    | 1    | 6         | 9223372036854775807  | 922337203   |   |
|      | 0.00             | [Charge].[PriceFactorVersionOS]                 | [PriceFactorVersionOSID]           | bigint   | 1    | 1    | 30063     | 9223372036854775807  | 922337203   |   |
|      | 0,00             | [Charge].[PriceFactorVersionSQL]                | [PriceFactorVersionSQLID]          | bigint   | 1    | 1    | 30063     | 9223372036854775807  | 922337203   |   |
|      | 0.00             | [Charge].[PriceGlobalBackupStorage]             | [PriceGlobalBackupStorage1D]       | bigint   | 1    | 1    | 1         | 9223372036854775807  | 922337203   |   |
|      | 0,00             | [Charge].[PriceGlobalLicenseOS]                 | [PriceGlobalLicenseOSID]           | bigint   | 1    | 1    | 30063     | 9223372036854775807  | 922337203   |   |
| .1   | 0.00             | Insmal (PrinaGinhall inanea SOI )               | (Dring/Clink all ingenera COLI ID) | hinint   | 1    | 1    | 20067     | 97777777776864776907 | 077777777 · |   |

The QGrip Database uses Identity Columns. This report shows per table the remaining records that can be inserted. If the percentage used is exceeding 50 % you should contact Grip on SQL BV.

## 9 Infra-Inconsistencies

These Reports are meant to help you find flaws in your SQL Server Environment.

## 9.1 Infra-Inconsistencies: Databases

| Reports - Databases                  |
|--------------------------------------|
| DBOwner<>[sa] (SUSER_NAME(1))        |
| DATA File = Unlimited                |
| LOG File = Unlimited                 |
| Instance Version <> Database Version |

| Re   | port: Databases  |               |        |                  |         |            |                             | -  |        | × |
|------|------------------|---------------|--------|------------------|---------|------------|-----------------------------|----|--------|---|
| Rep  | ort DBOwner 🔿 (s | a] (SUSER_NAM | E(1))  | •                |         |            |                             |    | Refres | h |
| lata | bases            |               |        |                  |         |            |                             |    | Close  |   |
|      | Application      | Environment   | Domain | Instance         | Version | Database   | Specifics                   |    |        |   |
|      | DBA-SQL-Stuff    | Production    | GOS-A  | ATSTSQL2201\PRD1 | 2022    | DONOTUSE   | DBOwner = [GOS-A\Dan_Admin] |    |        |   |
|      |                  |               |        | 17070010000 0000 | 0000    | DOMOTION A |                             | 11 |        |   |
| _    | DBA-SQL-Stuff    | Production    | GOS-A  | ATSTSQL2202\PRD2 | 2022    | DONOTUSET  | DBOwner = [GOS-A\Dan_Admin] |    |        |   |

## 9.2 Infra-Inconsistencies: Logins

| Reports - Logins                    |
|-------------------------------------|
| [sa] (SUSER_NAME(1)) <> Disabled    |
| Login = Disabled                    |
| Login ServerRole = SYSADMIN         |
| Login ServerRole <> SYSADMIN        |
| Login Enforce Password Policy = OFF |
| Login Password Date > 6 months ago  |
| Login Password Date > 1 year ago    |
| Login Password Date > 2 years ago   |
| Login Password Date > 3 years ago   |

| Rep   | ort: Logins    |                      |        |               |         |                          |                                  | - |         | × |
|-------|----------------|----------------------|--------|---------------|---------|--------------------------|----------------------------------|---|---------|---|
| Repo  | rt Login Passw | ord Date > 2 years a | ago    | •             |         |                          |                                  |   | Refrest | • |
| Login |                |                      |        |               |         |                          |                                  |   | Close   |   |
|       | Application    | Environment          | Domain | Instance      | Version | Login                    | Specifics                        |   |         |   |
| •     | PSH-Pushy      | Test                 | GOS-B  | BTSTSQL19\TST | 2019    | SQL_PSH_T_Pushy_AppUser  | Login Password Date = 2021-08-04 |   |         |   |
|       | PSH-Pushy      | Acceptance           | GOS-B  | BTSTSQL19\ACC | 2019    | SQL_PSH_A_Pushy_AppUser  | Login Password Date = 2021-08-04 |   |         |   |
|       |                |                      | 0000   | 070700110-000 | 2010    | COL DELL D Durby Apollog | Losis Research Date - 2021.02.04 |   |         |   |

## 9.3 Infra-Inconsistencies: Database Users

Reports – Database Users

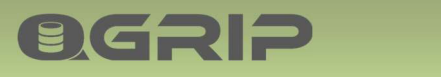

| ort: Database Use | rs                                                                                                    |                                                                                                    |                                                                                                    |                          |                                                                                                    |                          |                                                                                                    |                                                                                                    | -                                                                                                    |                                                                                                    | ×                                                                                                    |
|-------------------|----------------------------------------------------------------------------------------------------|----------------------------------------------------------------------------------------------------|----------------------------------------------------------------------------------------------------|--------------------------|----------------------------------------------------------------------------------------------------|--------------------------|----------------------------------------------------------------------------------------------------|----------------------------------------------------------------------------------------------------|----------------------------------------------------------------------------------------------------|----------------------------------------------------------------------------------------------------|----------------------------------------------------------------------------------------------------|
| nt Database User  | = dbo                                                                                                    |                                                                                                    | •                                                                                                    |                          |                                                                                                    |                          |                                                                                                    |                                                                                                    | ļ                                                                                                    | Refres                                                                                                    | h                                                                                                    |
| Application       | Environment                                                                                                    | Domain                                                                                                    | Instance                                                                                                    | Version                  | Database                                                                                                    | Login                    | Database User                                                                                                    | Specifics                                                                                                    | _ ا                                                                                                    |                                                                                                    |                                                                                                    |
| DBA-SQL-Stuff     | Production                                                                                                    | GOS-A                                                                                                    | ATSTSQL2201\PRD1                                                                                                    | 2022                     | DONOTUSE                                                                                                    | GOS-A\Dan_Admin          | dbo                                                                                                    | Database User = dbo                                                                                                    | 1                                                                                                    |                                                                                                    |                                                                                                    |
| DBA-SQL-Stuff     | Production                                                                                                    | GOS-A                                                                                                    | ATSTSQL2201\PRD1                                                                                                    | 2022                     | DONOTUSE1                                                                                                    | GOS-A\Dan_Admin          | doo                                                                                                    | Database User = dbo                                                                                                    |                                                                                                    |                                                                                                    |                                                                                                    |
| DBA-SQL-Stuff     | Production                                                                                                    | GOS-A                                                                                                    | ATSTSQL2202\PRD2                                                                                                    | 2022                     | DONOTUSE                                                                                                    | GOS-A\Dan_Admin          | dbo                                                                                                    | Database User = dbo                                                                                                    | 1                                                                                                    |                                                                                                    |                                                                                                    |
| DBA-SQL-Stuff     | Production                                                                                                    | GOS-A                                                                                                    | ATSTSQL2202\PRD2                                                                                                    | 2022                     | DONOTUSE1                                                                                                    | GOS-A\Dan_Admin          | dbo                                                                                                    | Database User = dbo                                                                                                    | 1                                                                                                    |                                                                                                    |                                                                                                    |
| OPSY-OldPushy     | Test                                                                                                    | GOS-B                                                                                                    | BTSTSQL19\TST                                                                                                    | 2019                     | TestEncryption_T                                                                                                    |                          | dbo                                                                                                    | Database User = dbo                                                                                                    | 1                                                                                                    |                                                                                                    |                                                                                                    |
|                   | ort: Database User<br>T Database User<br>ase Users<br>Application<br>DBA-SQL-Suff<br>DBA-SQL-Suff<br>DBA-SQL-Suff<br>DBA-SQL-Suff<br>OPSY-OldPushy | ort: Database Users  T Database User = dbo  ase Users  Application Environment DBA-SQL-Stuff Production DBA-SQL-Stuff Production DBA-SQL-Stuff Production DBA-SQL-Stuff Production OPSYOLPSUF Production OPSYOLPSUF Production | ort: Database Users  T Database User = dbo  ase Users  Application Environment Domain DBA/SOL/Stuff Production GOS-A DBA/SQL/Stuff Production GOS-A DBA/SQL/Stuff Production GOS-A OBA/SQL/Stuff Production GOS-A OPSY/OldPushy Test GOS-8 | ort: Database User = dbo | ort: Database Users            Application         Environment         Domain         Instance         Version           DBA-SQL-Stuff         Production         GOS-A         ATSTSQL2201\PRD1         2022           DBA-SQL-Stuff         Production         GOS-A         ATSTSQL2201\PRD1         2022           DBA-SQL-Stuff         Production         GOS-A         ATSTSQL2201\PRD1         2022           DBA-SQL-Stuff         Production         GOS-A         ATSTSQL2202\PRD2         2022           DBA-SQL-Stuff         Production         GOS-A         ATSTSQL2202\PRD2         2022           DBA-SQL-Stuff         Production         GOS-A         ATSTSQL2202\PRD2         2022           DBA-SQL-Stuff         Production         GOS-A         ATSTSQL2202\PRD2         2022           DBA-SQL-Stuff         Production         GOS-A         ATSTSQL2202\PRD2         2022           DBA-SQL-Stuff         Production         GOS-A         ATSTSQL2202\PRD2         2022           DBA-SQL-Stuff         Production         GOS-A         ATSTSQL2202\PRD2         2022           DBA-SQL-Stuff         Production         GOS-A         ATSTSQL2202\PRD2         2024 | ort: Database User = doo | ort: Database Users           Image: Database User = dbo         Image: Database User = dbo           ase Users         Image: Database User = dbo         Image: Database User = dbo           Application         Environment         Domain         Instance         Venion         Database         Login           DBA-SQL:Stuff         Production         GOS-A         ATSTSQL2201/PRD1         2022         DONOTUSE         GOS-A/Dan_Admin           DBA-SQL:Stuff         Production         GOS-A         ATSTSQL2201/PRD1         2022         DONOTUSE         GOS-A/Dan_Admin           DBA-SQL:Stuff         Production         GOS-A         ATSTSQL2202/PRD2         2022         DONOTUSE         GOS-A/Dan_Admin           DBA-SQL:Stuff         Production         GOS-A         ATSTSQL2202/PRD2         2022         DONOTUSE         GOS-A/Dan_Admin           DPSY/OBPuthy         Text         GOS-B         BTSTSQL19/TST         2019         TextEnception         T | ort: Database Users           Application         Environment         Domain         Instance         Version         Database         Login         Database User           BBA-SQL-Stuff         Production         GOS-A         ATSTSQL2201\PRD1         2022         DONOTUSE         GOS-A\Dan_Admin         doo           DBA-SQL-Stuff         Production         GOS-A         ATSTSQL2201\PRD1         2022         DONOTUSE         GOS-A\Dan_Admin         doo           DBA-SQL-Stuff         Production         GOS-A         ATSTSQL2201\PRD1         2022         DONOTUSE         GOS-A\Dan_Admin         doo           DBA-SQL-Stuff         Production         GOS-A         ATSTSQL2202\PRD2         2022         DONOTUSE         GOS-A\Dan_Admin         doo           DBA-SQL-Stuff         Production         GOS-A         ATSTSQL2202\PRD2         2022         DONOTUSE         GOS-A\Dan_Admin         doo           DBA-SQL-Stuff         Production         GOS-A         ATSTSQL2202\PRD2         2022         DONOTUSE         GOS-A\Dan_Admin         doo           DBA-SQL-Stuff         Production         GOS-A         ATSTSQL2202\PRD2         DONOTUSE         GOS-A\Dan_Admin         doo           DPSY OldPushy         Text         GOS-B         BTSTSQL191\ST         2019         TextE | ort: Database User = doo<br>ase User = doo<br>Application Environment Domain Instance Version Database Login Database User Specifics<br>DBA-SQL-Stuff Production GOS-A ATSTSQL2201\PRD1 2022 DONOTUSE GOS-A\Dan_Admin doo Database User = doo<br>DBA-SQL-Stuff Production GOS-A ATSTSQL2201\PRD1 2022 DONOTUSE1 GOS-A\Dan_Admin doo Database User = doo<br>DBA-SQL-Stuff Production GOS-A ATSTSQL2201\PRD2 2022 DONOTUSE1 GOS-A\Dan_Admin doo Database User = doo<br>DBA-SQL-Stuff Production GOS-A ATSTSQL2202\PRD2 2022 DONOTUSE GOS-A\Dan_Admin doo Database User = doo<br>DBA-SQL-Stuff Production GOS-A ATSTSQL2202\PRD2 2022 DONOTUSE1 GOS-A\Dan_Admin doo Database User = doo<br>DBA-SQL-Stuff Production GOS-B BTSTSQL19\TST 2019 TextEncryption T doo Database User = doo | ert: Database User = dbo<br>ase Users<br>Application Environment Domain Instance Version Database Login Database User Specifics<br>DBA-SQL-Stuff Production GOS-A ATSTSQL2201VPRD1 2022 DONOTUSE GOS-A\Dan_Admin dbo Database User = dbo<br>DBA-SQL-Stuff Production GOS-A ATSTSQL2201VPRD1 2022 DONOTUSE GOS-A\Dan_Admin dbo Database User = dbo<br>DBA-SQL-Stuff Production GOS-A ATSTSQL2201VPRD2 2022 DONOTUSE GOS-A\Dan_Admin dbo Database User = dbo<br>DBA-SQL-Stuff Production GOS-A ATSTSQL2202VPRD2 2022 DONOTUSE GOS-A\Dan_Admin dbo Database User = dbo<br>DBA-SQL-Stuff Production GOS-A ATSTSQL2202VPRD2 2022 DONOTUSE GOS-A\Dan_Admin dbo Database User = dbo<br>DBA-SQL-Stuff Production GOS-A ATSTSQL2202VPRD2 2022 DONOTUSE GOS-A\Dan_Admin dbo Database User = dbo<br>DBA-SQL-Stuff Production GOS-A BTSTSQL1202VPRD2 2022 DONOTUSE GOS-A\Dan_Admin dbo Database User = dbo<br>DBA-SQL-Stuff Production GOS-A BTSTSQL1202VPRD2 2022 DONOTUSE GOS-A\Dan_Admin dbo Database User = dbo<br>DBA-SQL-Stuff Production GOS-A BTSTSQL1202VPRD2 2022 DONOTUSE GOS-A\Dan_Admin dbo Database User = dbo<br>DBA-SQL-Stuff Production GOS-A BTSTSQL1202VPRD2 2022 DONOTUSE GOS-A\Dan_Admin dbo Database User = dbo<br>DBA-SQL-Stuff Production GOS-A BTSTSQL1202VPRD2 2022 DONOTUSE GOS-A\Dan_Admin dbo Database User = dbo<br>DBA-SQL-Stuff Production GOS-A BTSTSQL1202VPRD2 2022 DONOTUSE GOS-A\Dan_Admin dbo Database User = dbo<br>DBA-SQL-Stuff Production GOS-A BTSTSQL1202VPRD2 2022 DONOTUSE GOS-A\Dan_Admin dbo Database User = dbo<br>DBA-SQL-Stuff Production GOS-A BTSTSQL1202VPRD2 2022 DONOTUSE GOS-A\Dan_Admin dbo Database User = dbo<br>DBA-SQL-Stuff Production GOS-A BTSTSQL1202VPRD2 2022 DONOTUSE GOS-A\Dan_Admin dbo Database User = dbo<br>DBA-SQL-Stuff Production GOS-A BTSTSQL1202VPRD2 2022 DONOTUSE GOS-A\Dan_Admin dbo Database User = dbo<br>DBA-SQL-Stuff Production GOS-A BTSTSQL120VPRD2 2022 DONOTUSE GOS-A\Dan_Admin dbo Database User = dbo | ort: Database User = dbo<br>rt Database User = dbo<br>ase Users<br>Application Environment Domain Instance Version Database Login Database User Specifics<br>DBA-SQL:Suff Production GOS-A ATSTSQL2201/PRD1 2022 DONOTUSE GOS-A/Dan_Admin doo Database User = dbo<br>DBA-SQL:Suff Production GOS-A ATSTSQL2201/PRD1 2022 DONOTUSE GOS-A/Dan_Admin doo Database User = dbo<br>DBA-SQL:Suff Production GOS-A ATSTSQL2201/PRD2 2022 DONOTUSE GOS-A/Dan_Admin doo Database User = dbo<br>DBA-SQL:Suff Production GOS-A ATSTSQL2201/PRD2 2022 DONOTUSE GOS-A/Dan_Admin doo Database User = dbo<br>DBA-SQL:Suff Production GOS-A ATSTSQL2202/PRD2 2022 DONOTUSE GOS-A/Dan_Admin doo Database User = dbo<br>DBA-SQL:Suff Production GOS-A ATSTSQL2202/PRD2 2022 DONOTUSE GOS-A/Dan_Admin doo Database User = dbo |

## 10 Decommissioned

Reports when objects/components have been Decommissioned.

## 10.1 Decommissioned: SQL Infra

| Re   | port: Decommission                                  | ed SQL-Infra                                    |                                     |                                   |                                                |                            |                                           |                                                                   | -                    | - |                  | × |
|------|-----------------------------------------------------|-------------------------------------------------|-------------------------------------|-----------------------------------|------------------------------------------------|----------------------------|-------------------------------------------|-------------------------------------------------------------------|----------------------|---|------------------|---|
| De   | commissioned Comp<br>stances                        | onents Deco                                     | mmission Pe<br>egin 2023<br>nd 2024 | -04-16 06:00<br>-04-16 16:24      | •                                              |                            |                                           |                                                                   |                      |   | Refresh<br>Close | 1 |
| Deco | mmissioned SQL-Infra                                | 1                                               |                                     |                                   |                                                |                            |                                           |                                                                   |                      |   |                  |   |
| Deco | mmissioned SQL-Infra<br>DeletedDate                 | DeletedBy                                       | Domain                              | Environment                       | InstanceName                                   | PortNumber                 | FullVersion                               | Edition                                                           | Collation            |   |                  |   |
| Deco | DeletedDate                                         | DeletedBy<br>GOS-A\Dan_Admin                    | Domain<br>GOS-A                     | Environment<br>Production         | InstanceName<br>ATSTSQL12\PRD                  | PortNumber<br>1460         | FullVersion<br>11.0.7001.0                | Edition<br>Standard Edition (64-bit)                              | Collation<br>SQL_Lat |   |                  |   |
| Deco | DeletedDate<br>2024-04-04 09:54<br>2024-04-04 09:54 | DeletedBy<br>GOS-A\Dan_Admin<br>GOS-A\Dan_Admin | Domain<br>GOS-A<br>GOS-A            | Environment<br>Production<br>Test | InstanceName<br>ATSTSQL12\PRD<br>ATSTSQL12\TST | PortNumber<br>1460<br>1440 | FullVersion<br>11.0.7001.0<br>11.0.7001.0 | Edition<br>Standard Edition (64-bit)<br>Standard Edition (64-bit) | Collation<br>SQL_Lat |   |                  |   |

## 10.2 Decommissioned: QGrip Infra

| Rep  | ort: Decommission                                      | ed QGrip-Infra    |                                                       |                 |           |                         |                | - |                  | × |
|------|--------------------------------------------------------|-------------------|-------------------------------------------------------|-----------------|-----------|-------------------------|----------------|---|------------------|---|
| Deco | commissioned Comp<br>inpLogins<br>missioned QGrip-Infr | Decomm            | ission Period<br>2023-04-16 06:00<br>2024-04-16 16:29 | •               |           |                         |                | _ | Refresi<br>Close | 1 |
|      | DeletedDate                                            | DeletedBy         | LoginName                                             | LoginCategory   | LoginType | DatabaseRole            | PasswordLength |   |                  |   |
|      | 2024-04-04 07:45                                       | GOS-A\TST_gMSA_QC | arip\$ QGripSQLInstall                                | QGripSQLInstall | SQL_LOGIN | RoleQGripSQLInstallUser | 16             |   |                  |   |
|      |                                                        |                   |                                                       |                 |           |                         |                |   |                  |   |

10.3 Decommissioned: Applications

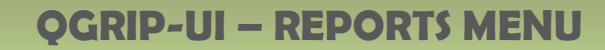

| Rep  | oort: Decommission                               | ed Application |              |        |                                |             | - |       | × |
|------|--------------------------------------------------|----------------|--------------|--------|--------------------------------|-------------|---|-------|---|
| Deco | commissioned Comp<br>ps<br>mmissioned Applicatio | n              | Begin<br>End | 2023-0 | od<br>4-16 06:00<br>4-16 16:32 | <b>v</b>    |   | Close | h |
|      | DeletedDate                                      | DeletedBy      | App          | Name   | AppKey                         | DisplayName |   |       |   |
| •    | 2024-04-16 14:32                                 | GOS-A\Dan_Adm  | in Drop      | oped   | Dropped                        | Dropped     |   |       |   |
|      |                                                  |                |              |        |                                |             | 1 | rows  |   |

## 11 Instance-Errorlog

**OGRIP** 

QGrip can scan the SQL Server Errorlog on all Instances. This is done during the Discover and SystemUsage jobs. You need to add Search-Patterns for the strings that you want to scan the Errorlogs for. If there these strings are found, you will receive a Warning:

• X messages in Instance-Errorlog (Report)

## 11.1 Search-Patterns

| ) Instar | nce Errorlog   | Pattern                |                     |               | - |        | ×   |
|----------|----------------|------------------------|---------------------|---------------|---|--------|-----|
| Define   | patterns/strin | gs for which the Insta | ance-Errorlog shoul | d be scanned. |   | New    |     |
| Pattern  | 1              |                        |                     |               |   | Edit   |     |
|          | Pattern        | ModifiedBy             | ModifiedDate        |               |   | Delete | . 1 |
| ۶.       | Login failed   | GOS-A\Dan_Admin        | 2024-04-16 14:40    |               |   |        | _   |
|          |                |                        |                     |               |   | Close  |     |
|          |                |                        |                     |               |   |        |     |

Use New, Edit or Delete to change the selection of Search-Patterns. Do only add Patterns that are relevant.

## 11.2 Open Messages

| 🛈 Insta  | nce Errorlog: O   | pen                       |                  |                  |           |                                                                 | -    |           | ×    |
|----------|-------------------|---------------------------|------------------|------------------|-----------|-----------------------------------------------------------------|------|-----------|------|
| Instan   | ce-Errorlog recor | ds not yet deleted or mov | ed to history.   |                  |           |                                                                 |      | Refrest   | h    |
| Open     | 1                 |                           |                  |                  |           |                                                                 | N    | Nove2Hist | tory |
|          | Environment       | Instance                  | PeriodStart      | PeriodEnd        | #Messages | Message                                                         |      | Delete    |      |
| <b>F</b> | Production        | ATSTSQL2201\PRD1          | 2024-04-16 14:15 | 2024-04-16 14:40 | 1         | Login failed for user 'QGrip_AppAPI_XY'. Reason: Could not find | -    | Derete    | _    |
|          |                   | -                         |                  |                  |           |                                                                 | _    | Close     |      |
| <u> </u> |                   |                           |                  |                  |           | <b>`</b>                                                        | 1 ro | ws        |      |

The Warning will not go away until the Open Message window is empty. You can either delete the records or Move2History. Do only Move2History if it is a relevant error message.

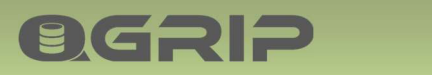

## 11.3 History

| 🛈 Inst             | ance Errorlog: Hi                           | story                                                                                                    |                  |                  |           |                                     | -    |                            | Х |
|--------------------|---------------------------------------------|----------------------------------------------------------------------------------------------------|------------------|------------------|-----------|-------------------------------------|------|----------------------------|---|
| Peri<br>Beg<br>End | iod<br>gin 2024-04-15 0/<br>d 2024-04-16 1/ | 6:00   Instance  6:47  Instance Instance Instanc | vironment tance  |                  |           | V<br>V                              |      | Refresh<br>Delete<br>Close |   |
|                    | Environment                                 | Instance                                                                                                    | PeriodStart      | PeriodEnd        | #Messages | Message                             |      |                            |   |
| •                  | Production                                  | ATSTSQL2201\PRD1                                                                                                    | 2024-04-16 14:15 | 2024-04-16 14:40 | 1         | Login failed for user 'QGrip_AppAPI |      |                            |   |
| •                  |                                             |                                                                                                    |                  |                  |           | •                                   | 1 ro | ws                         |   |

Report showing the Errorlog messages that have been Move2History. Try to once in a while, go back in time, and cleanup the History and delete the old records.